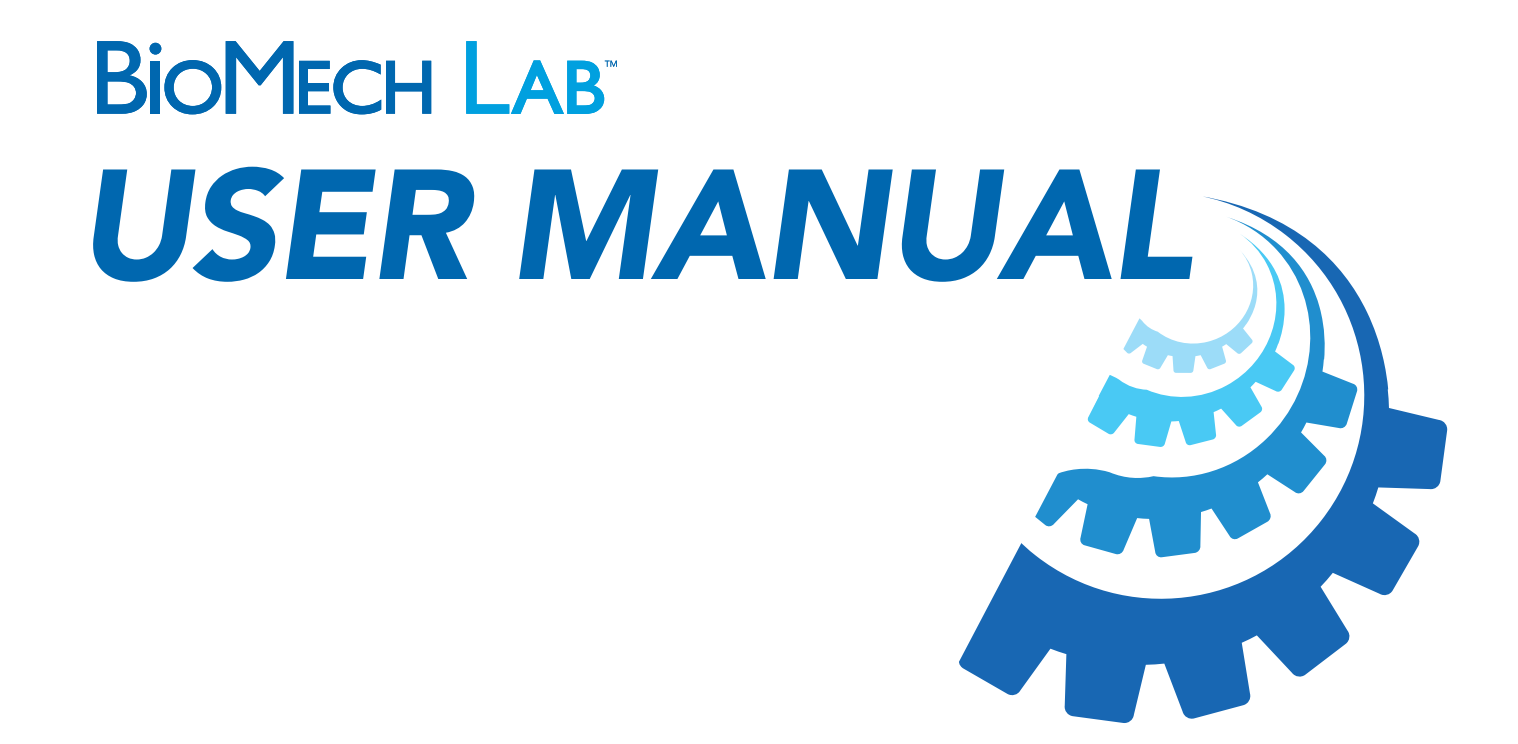

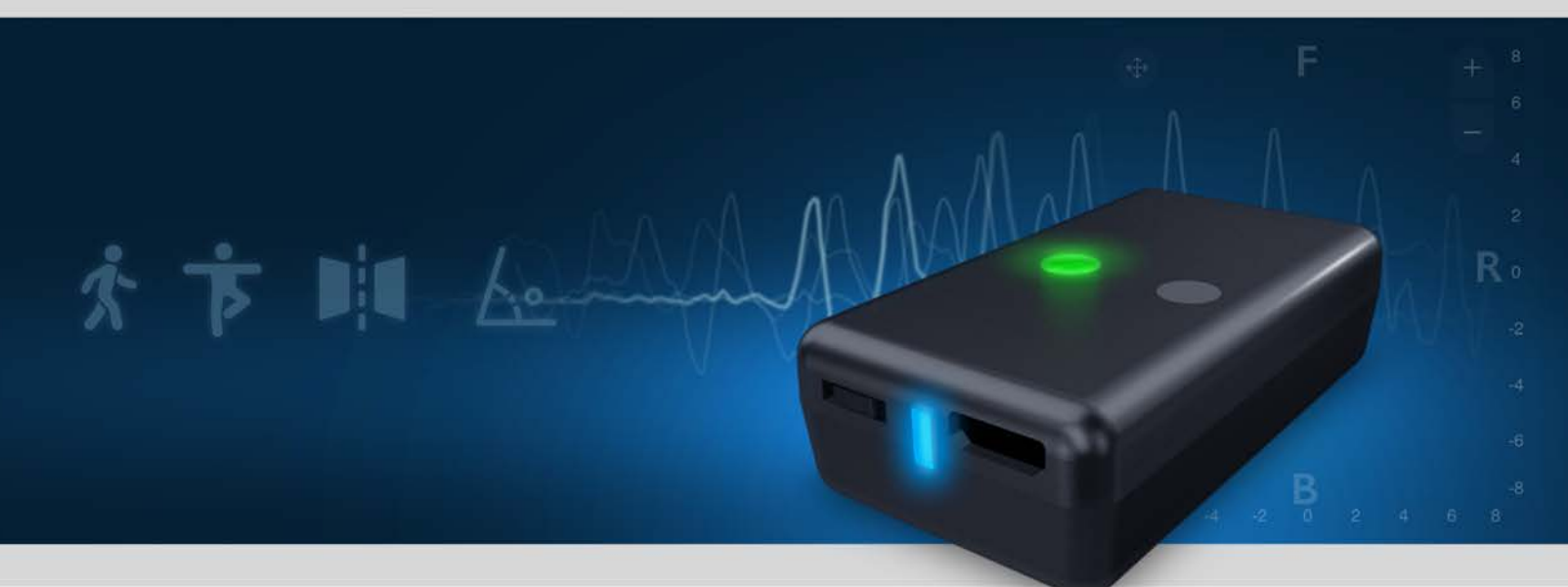

**VERSION 5.2** 

## TABLE of CONTENTS

| <u>SYSTEM SETUP</u>          | <u>3</u> |
|------------------------------|----------|
| Sensor Startup               | 3        |
| Pair and Unpair Sensor       | 4        |
| Sensor Attachment            | 4        |
| SOFTWARE NAVIGATION          | 5        |
| Login                        | 5        |
| Home                         | 5        |
| Test Options                 | 6        |
| Testing Workflow             | 7        |
| PATIENT SELECTION            | 8        |
| Create New Patient           | 8        |
| Existing Patient             | 8        |
| TESTING                      | 10       |
| Test Menu                    | 10       |
| Assigning Sensor(s) to Tests | 11       |
| Accept or Delete Test Result |          |
| Gait Tests                   |          |
| Balance Tests                |          |
| Symmetry Tests               |          |
| Angles Tests                 |          |
| Freeform Angles Tests        |          |
| Cognitive Tests              |          |
| REVIEW & REPORT              |          |
| METRIC CALCULATIONS          |          |
| SUPPORT                      |          |

# SYSTEM STARTUP

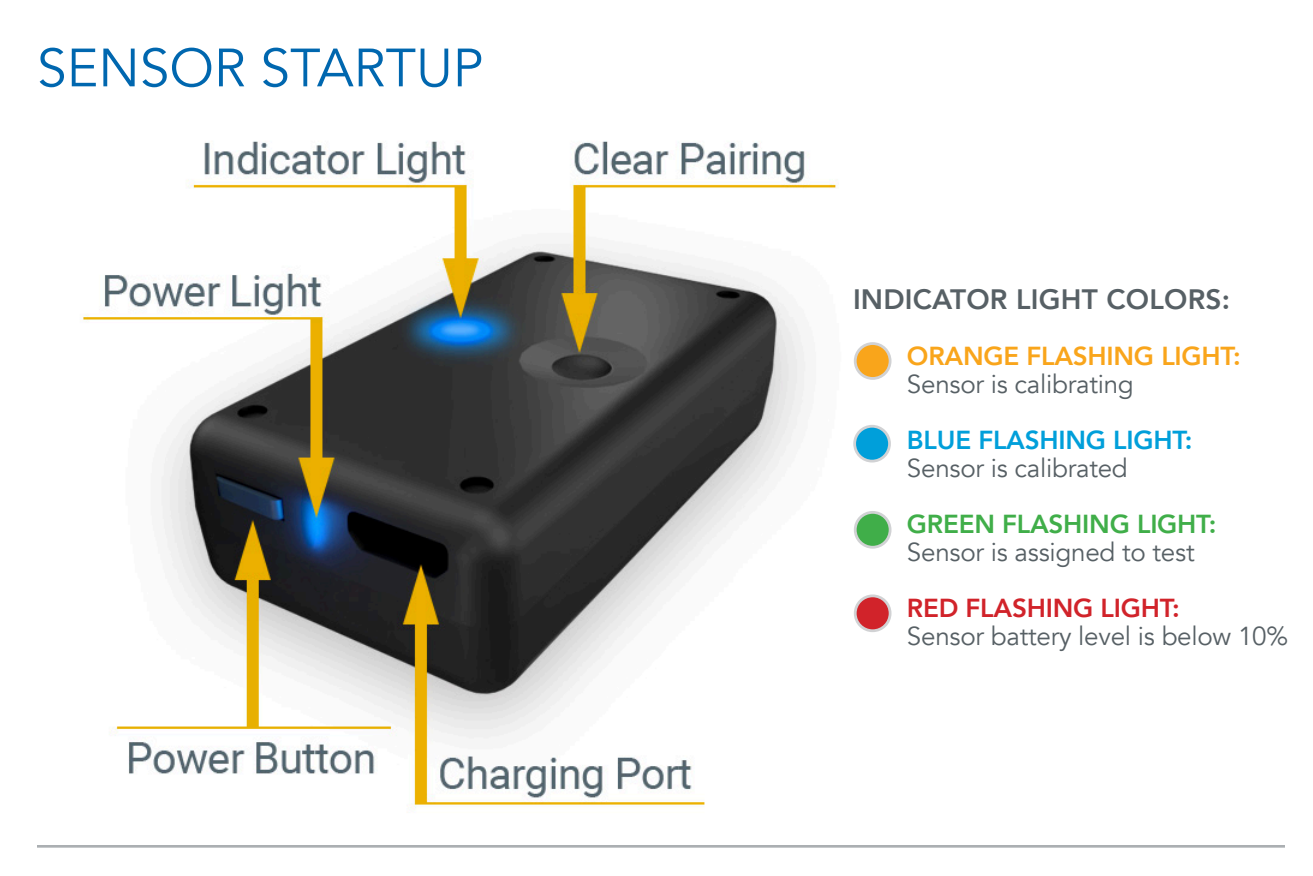

### **STEP 1 - CHARGE SENSOR**

- Connect sensor(s) to the provided charging cord and any 5V USB power adapter.
- Power light is RED while charging.

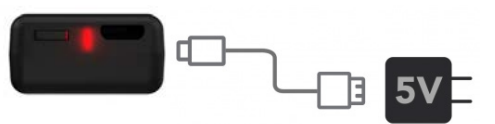

Charging light will shut off when complete

#### **STEP 2 - POWER SENSOR ON**

- PRESS the power button to turn the sensor on.
- Light will FLASH alternating YELLOW/ORANGE.

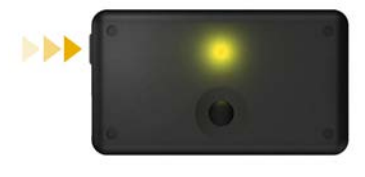

### **STEP 3 - CALIBRATE SENSOR**

• Light will turn BLUE when auto-calibration is complete.

NOTE: IF SENSOR CONTINUES TO FLASH YELLOW/ORANGE, WAVE SENSOR IN A FIGURE 8 MOTION.

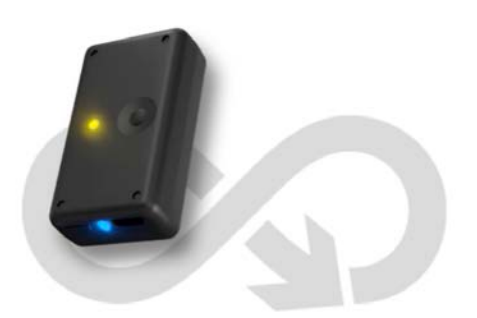

### PAIR SENSOR

### **STEP 4 - PAIR SENSOR TO DEVICE**

- Go to Settings/Bluetooth on your iOS device.
- Turn on Bluetooth.
- Select "BioMech-XXXX"
- Select "ALLOW" when prompted.

Your device is now paired with your sensor.

### NEED TO PAIR SENSOR TO ANOTHER DEVICE?

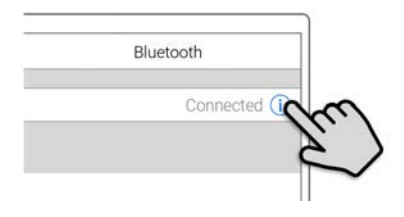

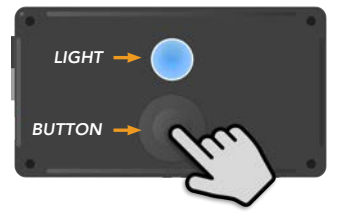

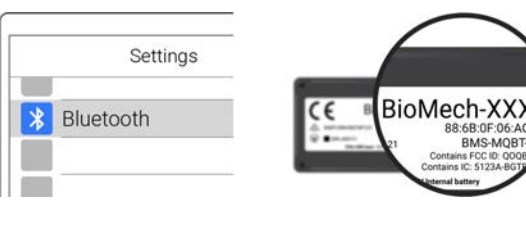

The sensor ID name is located on bottom of the sensor

### UNPAIR SENSOR

### **UNPAIR BLUETOOTH**

- Go to Settings/Bluetooth on the iOS device paired with the sensor.
- Tap (i) next to the corresponding sensor.
- Tap "Forget This Device"

### **RESET SENSOR**

- Press and HOLD Clear Pairing button on top of sensor while turning sensor ON.
- Continue holding Clear Pairing button until sensor light begins FLASHING BLUE/WHITE.
- Follow steps to pair sensor to device (device must have BioMech Lab pre-installed).

### SENSOR ATTACHMENT

To facilitate optimal data capture it is imperative sensors are securely attached, NOT over loose clothing, to minimize shifting or movement. Attach sensor consistently in the same spot for all assigned locations.

### SENSOR ATTACHMENT METHODS

- BioMech skin-safe, single-use, double-sided tape that attaches to the back of the sensor and is placed directly on the skin. (BioMech provides a starter-roll of tape with each subscription. Refills are available for purchase).
- BioMech sensor clips that attach to a stable waistband for Gait tests. (BioMech provides three clips with each subscription. Additional clips are available for purchase).
- Traditional attachment methods such as tape or bandages.

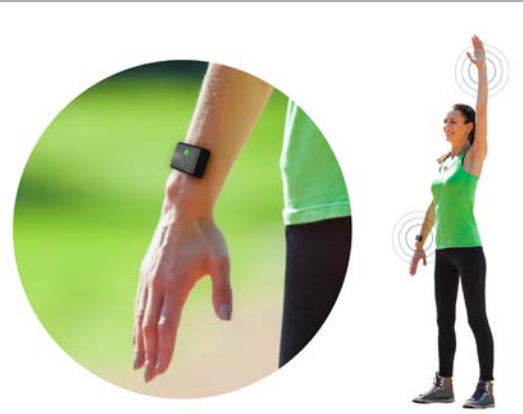

# SOFTWARE NAVIGATION

LOGIN

Log into BioMech Lab with the username provided by BioMech.

NOTE: TAP FORGOT PASSWORD TO RESET OR CHANGE YOUR PASSWORD FOR SECURITY REASONS.

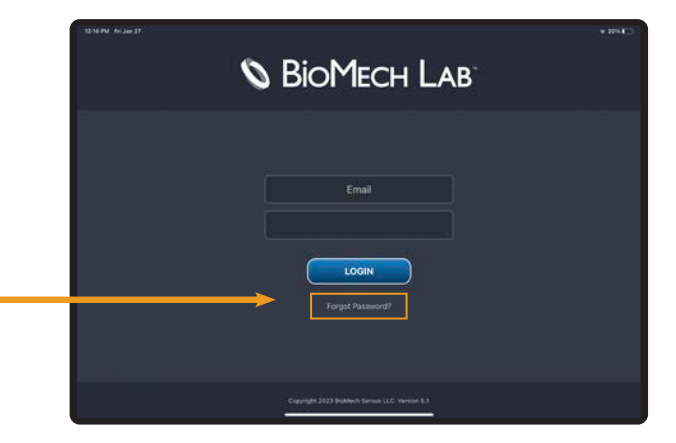

### HOME

BioMech Lab testing is patient-centric. To begin testing, retrieve results and run reports select an existing patient or add a patient to the directory.

NOTE: LAB AT HOME PATIENT ACCOUNTS AUTOMATICALLY OPEN TO THEIR TEST OPTIONS.

| 1234 MIL FIL JANE 27 TO BIOMECH LAB               |                                                                                          |
|---------------------------------------------------|------------------------------------------------------------------------------------------|
| Master BioMech                                    |                                                                                          |
| Create new patient                                | <b>CREATE NEW PATIENT</b><br>If the patient is not in the<br>Patient Directory, create a |
| Existing patients                                 | new patient.                                                                             |
|                                                   | <b>EXISTING PATIENT</b><br>Select a patient in the<br>Patient Directory.                 |
| Loggod in as James Bond - Version 5.1             |                                                                                          |
| <b>LOGOUT</b><br>Sign out of the BioMech Lab app. | APPLICATION DATA<br>BioMech Lab user and<br>version reference.                           |
| HELP OPTIONS                                      |                                                                                          |
| SUPPORT                                           |                                                                                          |

Submit a ticket for assistance or to provide feedback.

### USER GUIDE

Access manuals and frequently asked questions.

### **TEST OPTIONS**

| 8:27 AM Mon Bep 12     | <b>©</b> ВіоМесн Lab                     | 1                         | ÷ 30% ∎ | NOTE: LAB AT HOME PATIENT<br>ACCOUNTS OPEN DIRECTLY |
|------------------------|------------------------------------------|---------------------------|---------|-----------------------------------------------------|
| Pat                    | tient: Doe, Jane / Date of Birth: 02/01/ | n990 (j)                  |         | TO THEIR TEST OPTIONS                               |
|                        | TEST OPTIONS                             | ;                         |         |                                                     |
| Run Test               | Test Reports                             | Test History              |         | — Select appropriate task.                          |
| 🛧 Gait                 | *                                        | Balance                   | ĺ       |                                                     |
| Cognitive              |                                          | Angles<br>Freeform Angles |         | Select the test category.                           |
|                        |                                          |                           |         |                                                     |
| (Logout) (Help) (Home) |                                          | -                         | Next    | ← Step 3:Tap NEXT.                                  |

### RUN TEST

Define and perform tests.

### ORDER | RESULTS | REVIEW

Set the appropriate test criteria, execute the test, review the results and access past tests.

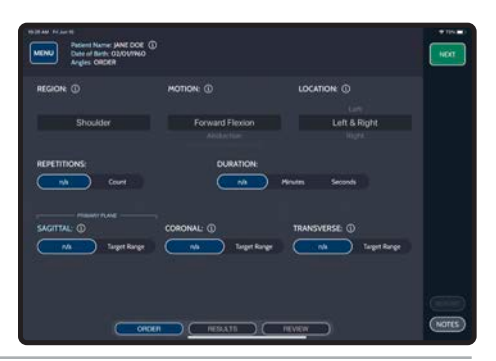

MENU Patient Name: JANE DOE (1) Date of Birth: 02/04/940 Angles: 829087

Last 30 Day

### TEST REPORTS

Generate test reports.

#### **REPORT SETUP CRITERIA**

Set the appropriate filters to run the report.

### TEST HISTORY

Access past tests.

### SORT CRITERIA

Tap the table headers to organize the test list.

| Argles I            | LAIL M.    |                   |      |     |    |             |          |
|---------------------|------------|-------------------|------|-----|----|-------------|----------|
|                     |            |                   |      |     |    |             | N REPORT |
| Dettitiet           | 10009      |                   |      |     |    |             | history  |
| 0556/22             | Poster     | Abduction         | Lett | 143 | NA | Current .   | 160      |
|                     | Shoulder   | Forward Device    |      |     |    | Segme       |          |
|                     |            |                   |      |     |    |             |          |
|                     | Pender     |                   |      |     |    |             |          |
|                     |            |                   |      |     |    |             |          |
|                     |            |                   |      |     |    |             |          |
|                     |            |                   |      |     |    |             |          |
| 0518/22<br>5-25 PM  | Shoulder . | External Relation |      |     |    |             |          |
| 05/16/22<br>9:30 PM |            |                   |      |     |    |             |          |
|                     | Stration . | Abbacter          |      |     |    | Constant of |          |

Cancel Ne

### **TESTING WORKFLOW**

### ORDER

Define test parameters.

### RESULTS

Run test and view results.

### **REVIEW**

Review previous test.

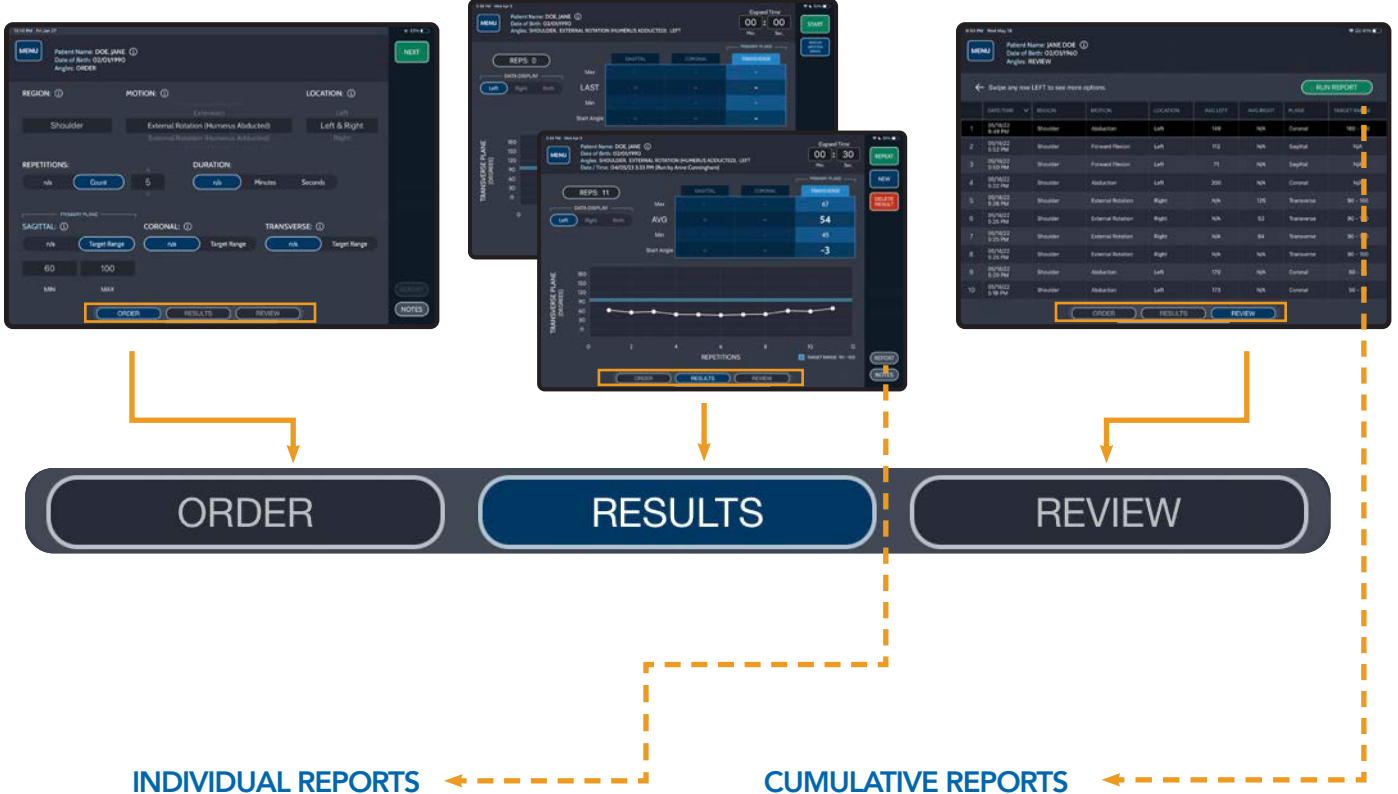

Generate single test report.

| Patient<br>DOIE<br>Patient ID | Jane Doe<br>1980-00-01<br>1981-1915-1918 | Date of Senato<br>Okent. | e 202<br>Mai | 5-01-27 11.49AM<br>An BioMech |                       | Accession                                                                                                    | B-ONE-851  |
|-------------------------------|------------------------------------------|--------------------------|--------------|-------------------------------|-----------------------|----------------------------------------------------------------------------------------------------|------------|
| ANGLI                         | ES - SHOULDER                            |                          |              |                               |                       |                                                                                                    |            |
| Name I and                    | the West Balances and                    |                          |              | Base                          | 1. December 1         | 0.18 East Presson P                                                                                                    | the factor |
| 3075.00.07                    | ELABOR - Fight, Print - Lab              | 184773                   | -            | Tabriel Baselor               | STATUS                | And and a second second | ATATUS.    |
| CV CLIMAN                     | INCOMPTING AND INCOMPTING                | Control Incol            |              | CHARLE - ROOMER               | 9104760               | THE REAL PROPERTY.                                                                                                    | -94105     |
| LEFT                          | Average                                  | Oucrea                   | - 92         | 80 - 100                      | In Second             | 90 - 195 m                                                                                                    | A Date     |
|                               | Start Anala                              | Canada                   |              |                               | and the second second |                                                                                                    | -          |
| RIGHT                         | Average                                  | Ceques                   | 40           | 80 - 100                      | Ref. w                | 80-100-0                                                                                                    | Red of     |
|                               | Biat Ande                                | Carross                  | 2            |                               | -                     |                                                                                                    | -          |
| N Date                        |                                          | Barrant                  | 47           |                               |                       |                                                                                                    |            |
|                               |                                          |                          |              |                               |                       |                                                                                                    |            |
|                               |                                          |                          |              |                               |                       |                                                                                                    |            |

**CUMULATIVE REPORTS** 

Generate multiple test reports.

| ANGLE                                                  | S<br>Inc Ment - Mark, Ment - Left                                                                                                   |                                                                      |                                    |                               |                                     |                                                                            |                                                       |
|--------------------------------------------------------|----------------------------------------------------------------------------------------------------|----------------------------------------------------------------------|------------------------------------|-------------------------------|-------------------------------------|----------------------------------------------------------------------------|-------------------------------------------------------|
| Senser Local<br>2023-01-27-<br>EXTERNAL                | ion: Wrat - Right, What - Left                                                                                                    |                                                                      |                                    |                               |                                     |                                                                            |                                                       |
| 2023-01-27-<br>EXTERNAL                                |                                                                                                    |                                                                      |                                    | Page                          | 5. Duration: (                      | 10.38 Sec. Prenary Pt                                                      | we Explu                                              |
| EXTERNAL                                               | TT AB AM - Accession BICME-86187                                                                                                    | UNITS                                                                | HESIAT                             | TARGET RANGE                  | STATUS                              | NORMAL REALOR                                                              | STATUS                                                |
|                                                        |                                                                                                    |                                                                      |                                    |                               |                                     |                                                                            |                                                       |
| LEFT                                                   | Average                                                                                                    | Degrees                                                              | 91                                 | 80 - 100                      | In Forge                            | 90 - 190 m                                                                 | hiRang                                                |
|                                                        | Start Angle                                                                                                    | Degrees                                                              | -0.                                |                               | 1000                                | 1                                                                          |                                                       |
| RIGHT                                                  | Average                                                                                                    | Degrees                                                              | 43                                 | 80 - 100                      | Betw                                | 90-100-01                                                                  | Ballate                                               |
|                                                        | Start Angle                                                                                                    | Ovgrees                                                              | 2                                  |                               |                                     |                                                                            | _                                                     |
| % Dynam                                                | etry                                                                                                    | Percent                                                              | 47                                 |                               |                                     |                                                                            |                                                       |
|                                                        |                                                                                                    |                                                                      |                                    |                               |                                     | -Relay Con                                                                 | wighten, An                                           |
| Sensor Locat                                           | low: Winst - Right, Winst - Luft                                                                                                    |                                                                      |                                    | Hope                          | 4. Dynation: (                      | 10 13 Sec . Primary Pl                                                     | ane: Corona                                           |
| 2023-01-27-                                            | 10.57 AM - Accession: DICAIE-86179                                                                                                  | UNITS                                                                | RESART                             | TARGET RANGE                  | STATUS                              | NORMAL RANCE                                                               | STATUS                                                |
|                                                        |                                                                                                    |                                                                      |                                    |                               |                                     |                                                                            |                                                       |
| LEFT                                                   | Average                                                                                                    | Degrama                                                              | - 10                               | NA                            | NA.                                 | 1980 - 1980 (7)                                                            | <b>Balan</b>                                          |
|                                                        | Blatt Angle                                                                                                    | Degrees                                                              | - 14                               |                               |                                     |                                                                            |                                                       |
| RIGHT                                                  | Average                                                                                                    | Degram                                                               | 87                                 | NA                            | NA                                  | 196 - 160 (1)                                                              | - Beime                                               |
|                                                        | Blati Angle                                                                                                    | Degrees                                                              | 0                                  |                               |                                     |                                                                            |                                                       |
| % Dynam                                                | etty                                                                                                    | Perceit                                                              | 85                                 |                               |                                     |                                                                            |                                                       |
|                                                        |                                                                                                    |                                                                      |                                    |                               |                                     |                                                                            |                                                       |
|                                                        |                                                                                                    |                                                                      |                                    |                               | -                                   | -Relay Con                                                                 | sighten Ar                                            |
| Sensor Local                                           | Box Humana - Left (Lateral), Humana                                                                                                 | Right (Lateral                                                       |                                    | Page                          | 5. Duration 1                       | - Plan By: Cun<br>10.17 Sec., Prenary Pl                                   | angelant. An                                          |
| Sensor Local<br>2023-01-27-                            | lion: Humona - Left (Lateral), Humona<br>1038-AM - Accession: BICAS-85177                                                           | Right (Laboral                                                       | HESAAT                             | Page:<br>TAPGET MARGE         | 5. Duration -                       | - Plan By: Cun<br>10.17 bec , Prenary Pl<br>NOTMAL RANCE                   | angelant, An<br>angel Sopilar<br>STATUS               |
| Benair Local<br>2823-01-27-                            | line, Humanus - Left (Lateral), Humanus<br>1938 AM - Accession, BICAE-66177<br>FLECCOM                                              | NgN (Lateral<br>UNITS                                                | NESAAT                             | Page:<br>TANCET RANCE         | 5. Duration -<br>STATUS             | -Plan By: Curr<br>O. 17 Sec. Primary Pl<br>Notifield, RANGE                | ane Sopta<br>STATUS                                   |
| Benear Local<br>2923-01-27-<br>I CECIVICO<br>LEFT      | lan, Hurneya - Left (Lateral), Hurneya<br>10:38 AM - Accession, ISCAN-85177<br>FLECCOM<br>Average                                   | Right Cutteral<br>UNITS<br>Degrees                                   | NEGAA,T                            | Reps:<br>TARGET RANGE<br>NOA  | 5. Duration: 1<br>STATUS<br>NIA     | - Plan By: Curr<br>0.17 Sec. Primary Pl<br>Notimes, RANGE<br>155 - 180 //5 | uigtan Ar<br>Me Sopha<br>STATUS                       |
| Sensor Local<br>2023-01-27.<br>LEFT                    | lion Humana - Left (Lateral), Humana<br>1939 AM - Assessian ISCAE-86177<br>FLECCOM<br>Average<br>Start Angle                        | Right Queteral<br>UNITS<br>Degrees<br>Degrees                        | NESAAT<br>VSA                      | Ringer<br>TARGET RANKE<br>NYA | 5. Duration -<br>STATUS<br>NA       | - Plan By: Con<br>10.17 Sec., Primary P<br>NORMAL INVOCE<br>155 - 180 (15  | ergelan, An<br>are Sopilar<br>STATUS                  |
| Sensor Local<br>2023-01-27-<br>CONVECT<br>LUFT<br>RCHT | Box Humolus - Loft (Lateral), Humolus<br>1939 AM - Accession (IPCAN)-46117<br>FLUCCON<br>Average<br>Bant Angle<br>Average           | Right (Lateral<br>LINETS<br>Degrees<br>Degrees<br>Degrees            | NEGLA,T<br>554<br>4<br>508         | Reps:<br>TAPOET RANGE<br>NGA  | 5. Duration :<br>STATUS<br>NA<br>NA | - Plan By: Cun<br>00.17 Sec , Premary PP<br>NORMAL INVOCE<br>165 - 180 (%  | inglan Ar                                             |
| Benear Local<br>2023-01-27-<br>FORMATO<br>LEFT<br>RGHT | Box Humans - Left (Lalers), Humans<br>1939 AM - Accession, BCAR-66177<br>Tel SCOM<br>Average<br>Boxt Angle<br>Average<br>Boxt Angle | Right (Lateral<br>LINETS<br>Degrees<br>Degrees<br>Degrees<br>Degrees | HEGUA, T<br>154<br>4<br>998<br>-20 | Reps:<br>TAPOET RANCE<br>NOA  | 5. Duration -<br>STATUS<br>NA.      | - Plan By: Cun<br>00.17 Sec , Premary Pr<br>NORMAL INVICE<br>165 - 180 (%  | ergium, An<br>ane Sopha<br>STATUS<br>Enter<br>Initian |

# PATIENT SELECTION

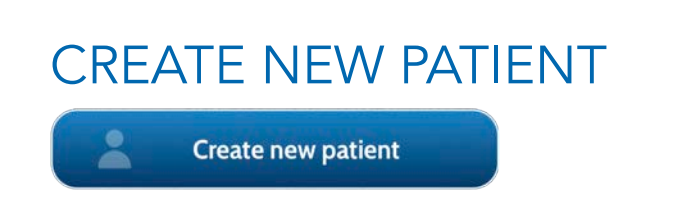

### **STEP 1 - SELECT CREATE NEW PATIENT**

Tap to access the New Patient Form.

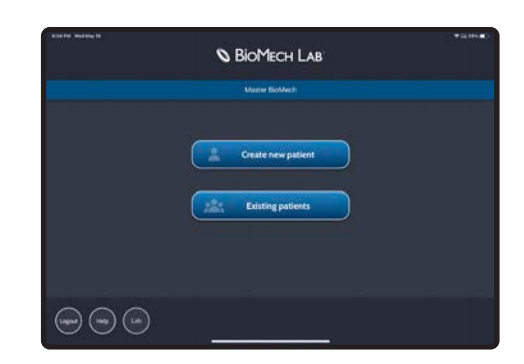

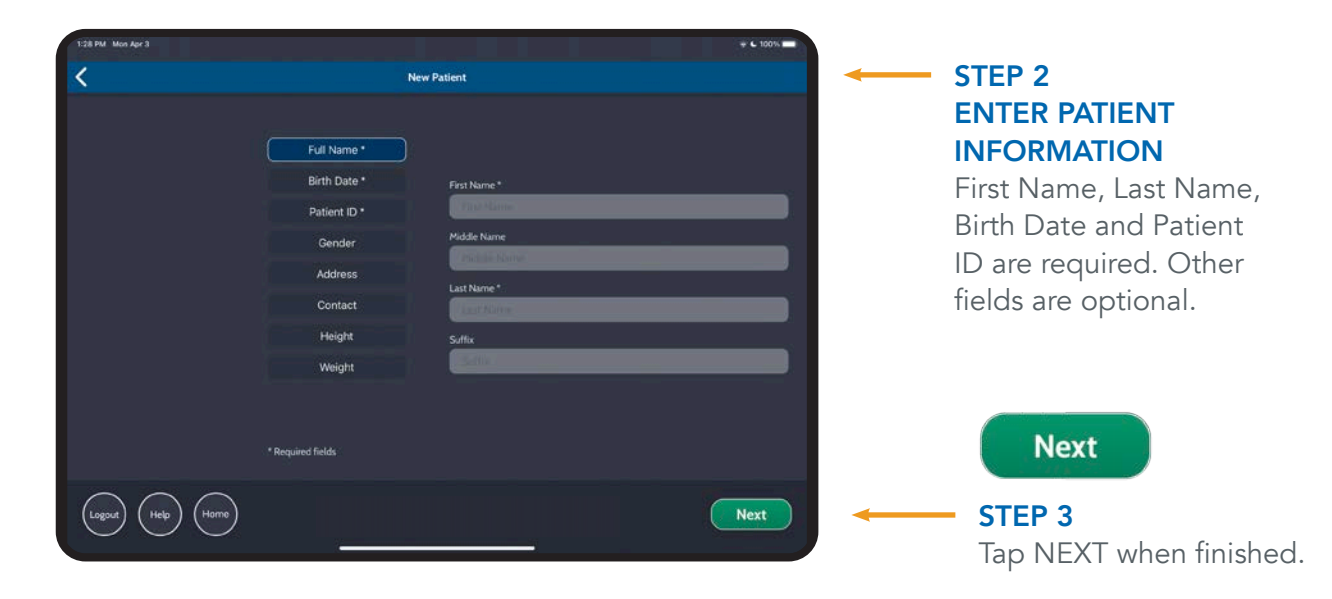

### EXISTING PATIENT

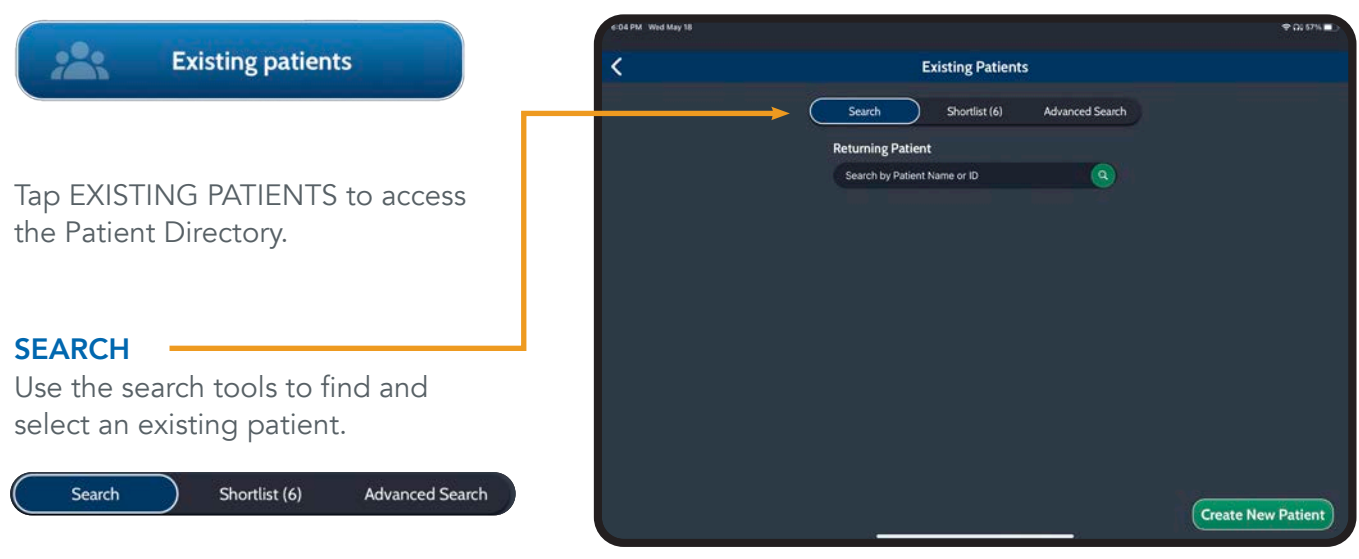

### EXISTING PATIENT (CONTINUED)

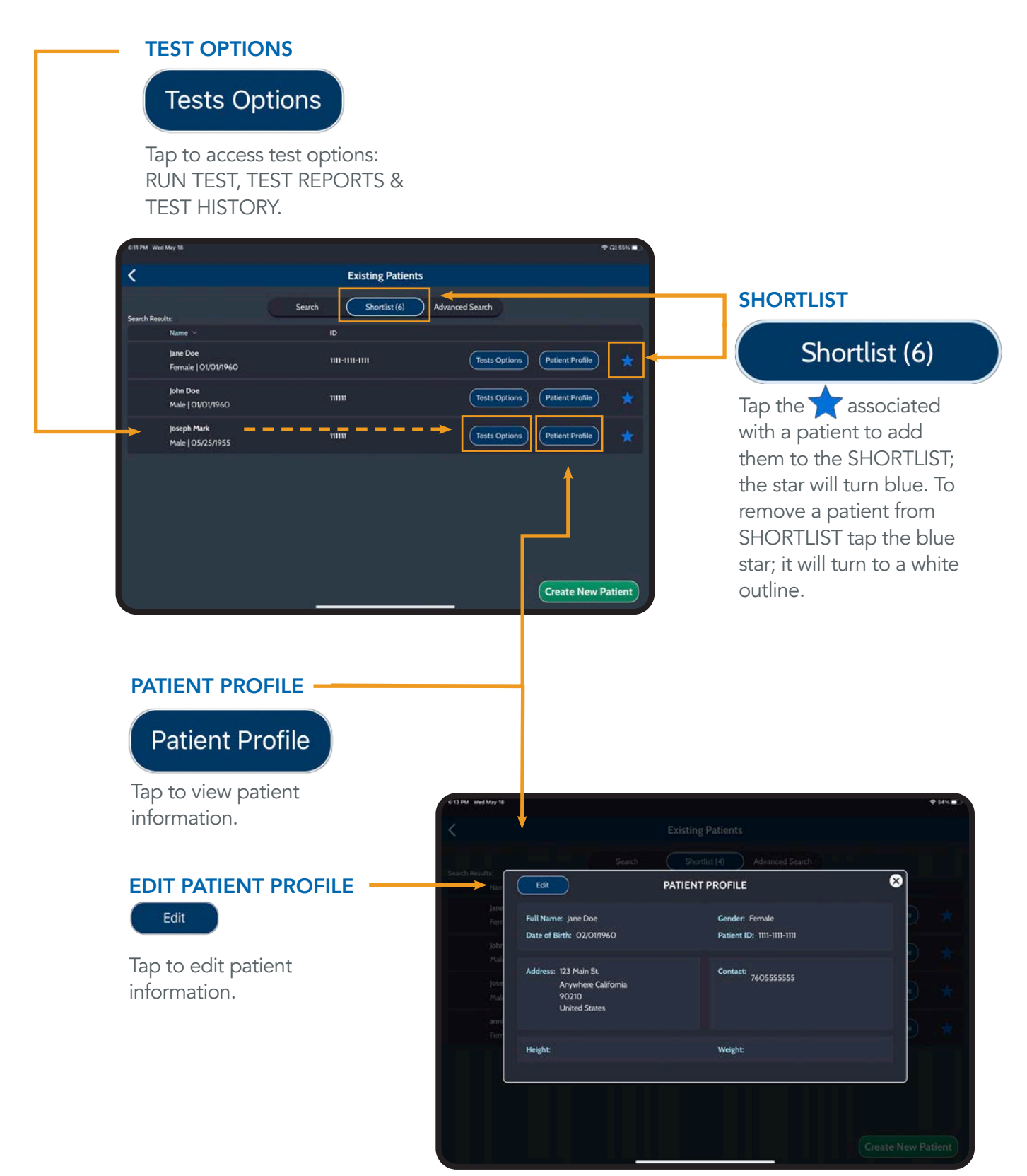

# TEST MENU

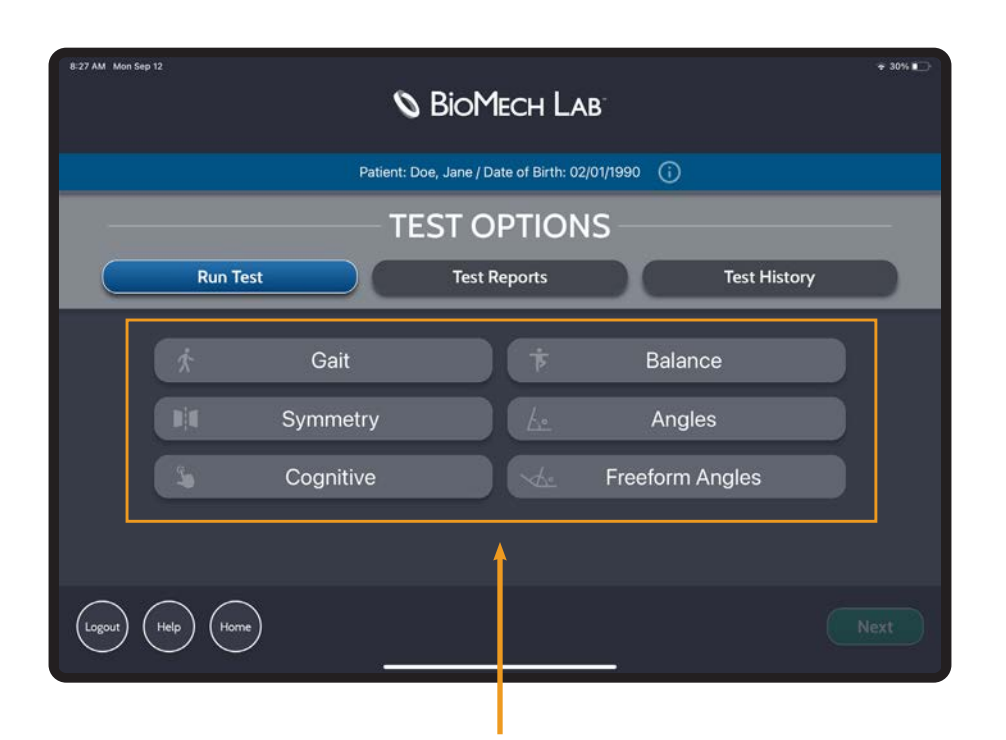

### Evaluate Critical Properties of Motion in Real Time

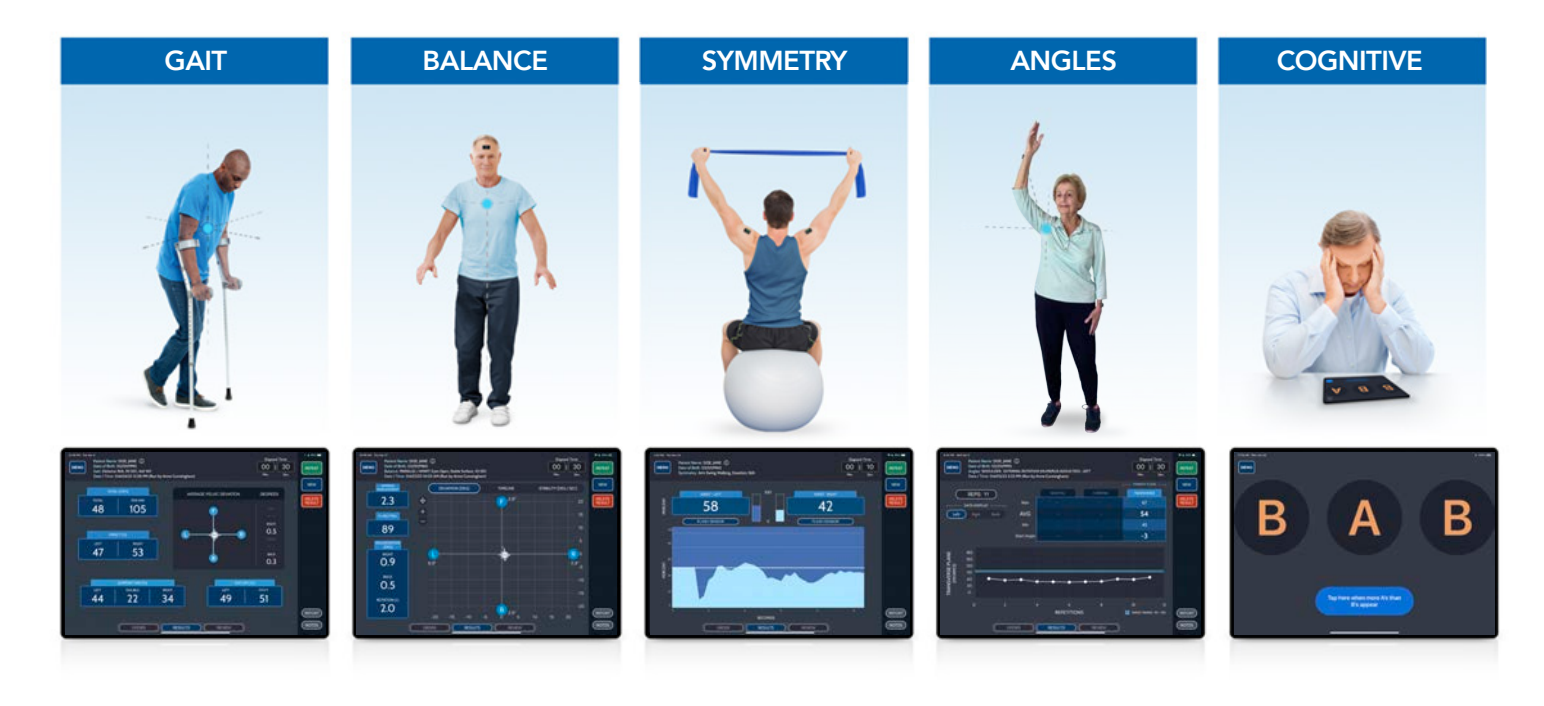

### ASSIGNING SENSOR(S) TO TESTS

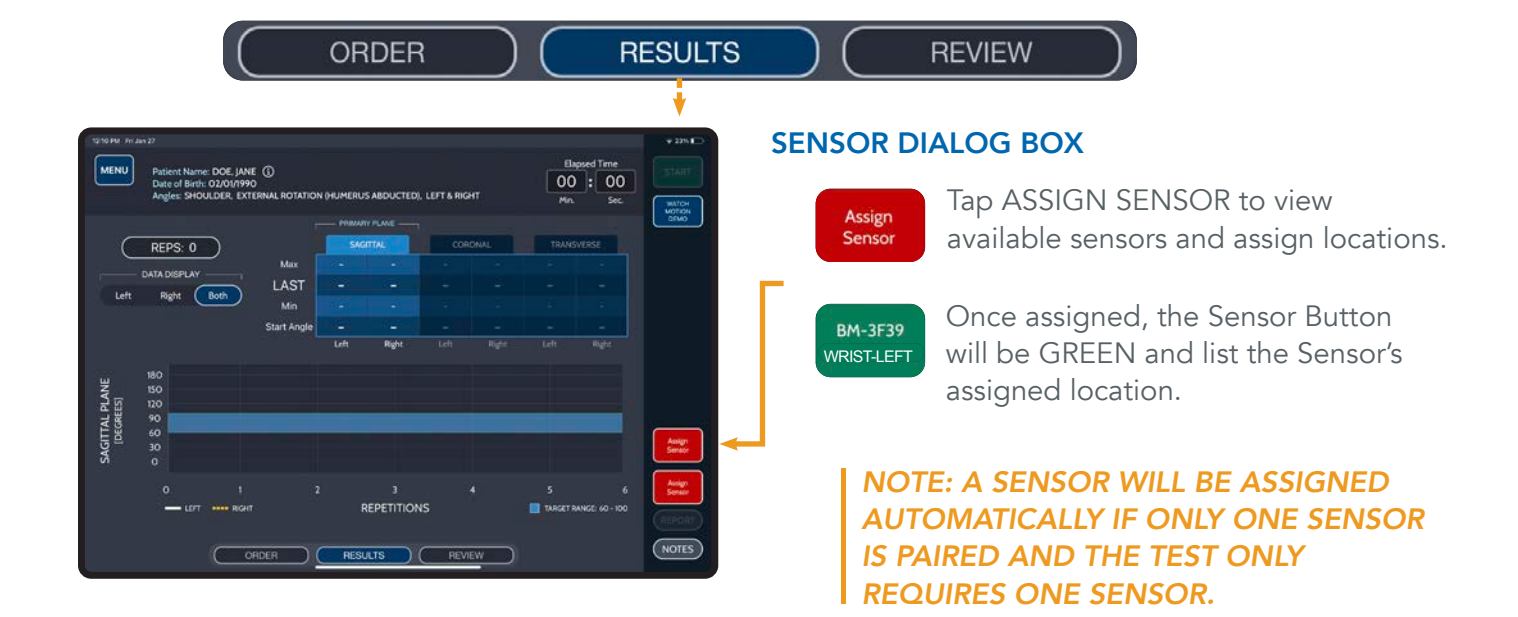

### ASSIGN AVAILABLE SENSORS TO LOCATIONS

DRAG AND DROP an available sensor to the preferred location, or tap desired sensor and then tap preferred location.

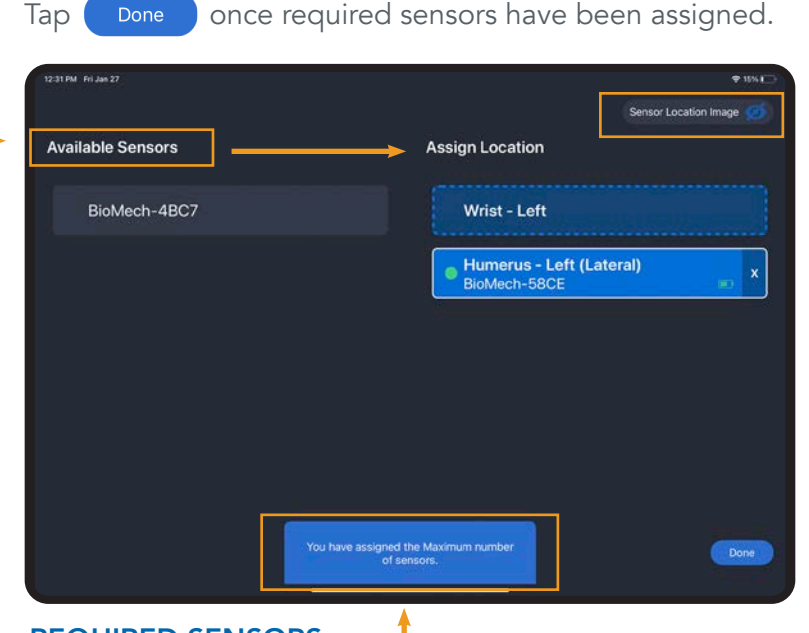

**REQUIRED SENSORS** —— Identifies the number of sensors needed for the specific test.

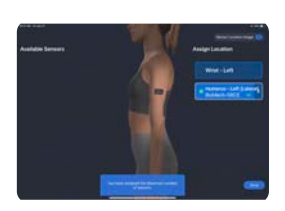

#### SHOW/HIDE LOCATION IMAGE Tap Sensor Location Image to show/hide an image detailing correct placement for the selected location.

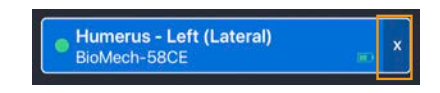

### **UNASSIGN SENSOR**

Tap the X to unassign a sensor. The sensor will then appear in the list of Available Sensors to assign to a location.

### ACCEPT OR DELETE TEST RESULT

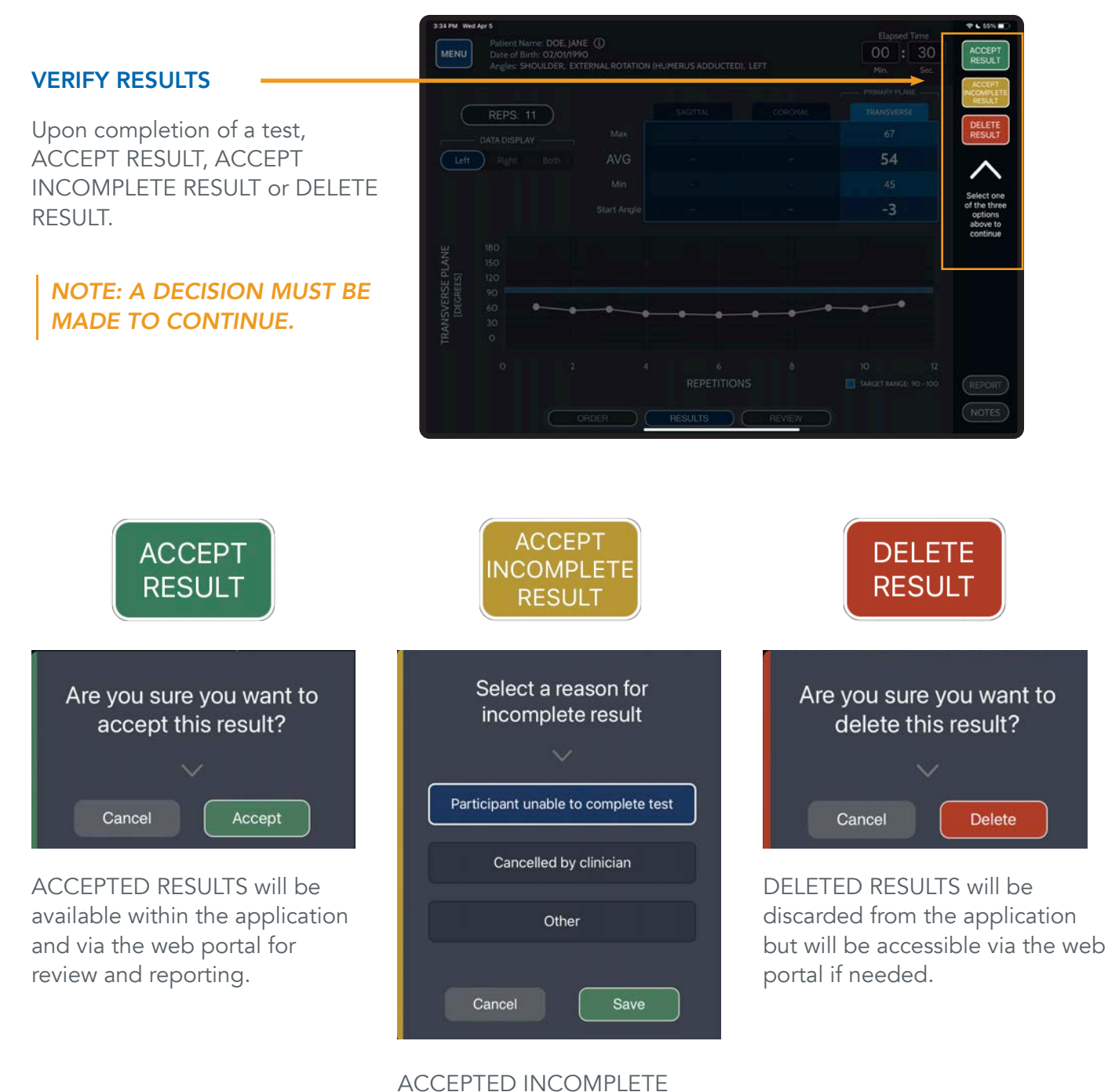

RESULTS indicates a test was attempted, not completed and the reason. These results will be available within the application and via the web portal for review and reporting.

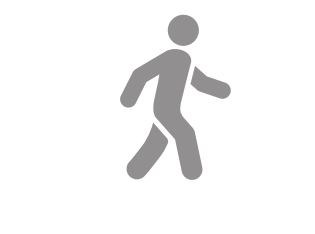

### **GAIT TESTS**

### COMPREHENSIVE MEASUREMENT OF KEY GAIT PARAMETERS

Sensor Quantity: 1, Sensor Location: Lower Back, Recommended Starting Position: Standing Up Straight

# **GAIT TESTS**

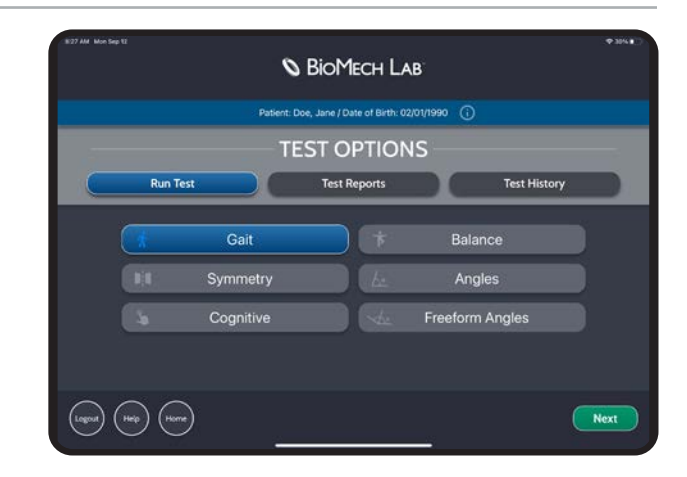

### GAIT TEST ORDER

#### DISTANCE DURATION Set test distance. Default setting N/A (i.e. no Set test duration. set distance will be applied to the test). Tap Default setting is N/A OTHER to specify a different distance. Tap (unlimited time). FEET or METERS to set unit accordingly. P 🕻 67% 🗖 NEXT Patient Name: DOE, JANE () Date of Birth: 02/01/1990 Gait: ORDER MENU Tap NEXT when DURATION: AID: 🛈 DISTANCE: finished. Yes No Seconds N/A 28 29 AID Identify if an assistive device/person is used for the test (e.g. crutches, walker, cane, walking belt, etc.). NOTES ORDER

### GAIT TEST CONTROLS

#### **ELAPSED TIME**

Displays test time. If duration is specified, the test will stop once the duration is reached.

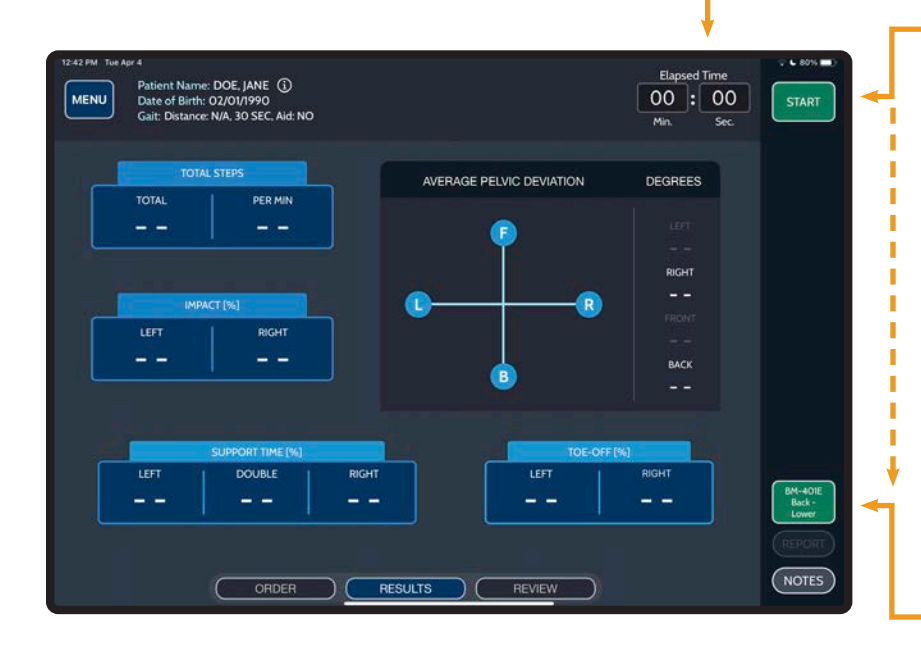

### START STOP

### START/STOP

Make sure the patient is standing up straight, still and facing the direction they will be walking prior to pressing START.

Tap START to begin a test. START displays when not recording; STOP displays while a test is being performed.

Tap STOP to stop/pause a test.

### TIP: LONG-PRESS START TO INITIATE 5 SECOND TIMER.

#### ASSIGN SENSOR(S)

Sensor(s) must be assigned to enable the Start button.

#### REPEAT

Tap REPEAT to perform a new test with the same criteria.

#### NEW

Tap NEW to return to ORDER to set up a new test.

#### **DELETE RESULT**

Tap to DELETE the test result.

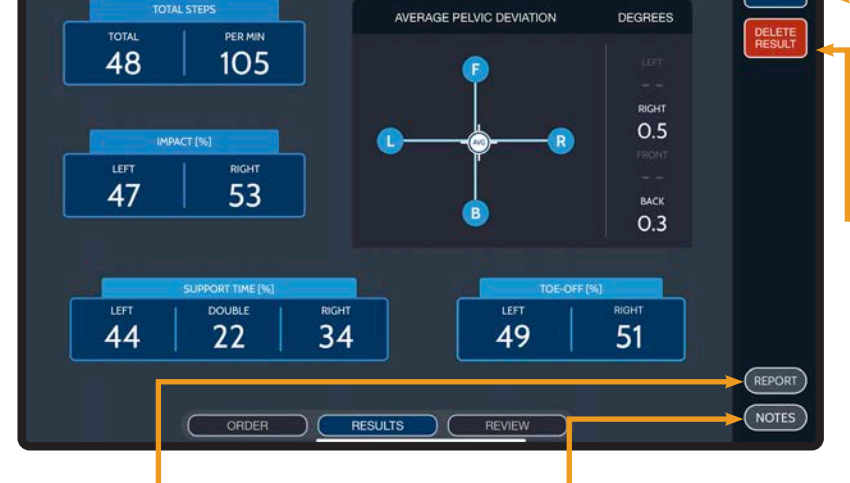

### REPORT

MENU

Tap REPORT to generate a detailed PDF report for the displayed test.

Patient Name: DOE, JANE ① Date of Birth: 02/01/0990 Gail: Distance: N/A. 30 SEC, Aid: NO Date / Time: 04/04/23 12:38 PM (Run by Anne Cunningham)

### NOTES

Tap NOTES to add/edit test notes. Multiple notes may be saved to a test.

Elapsed Time

00:30

### GAIT TEST RESULTS

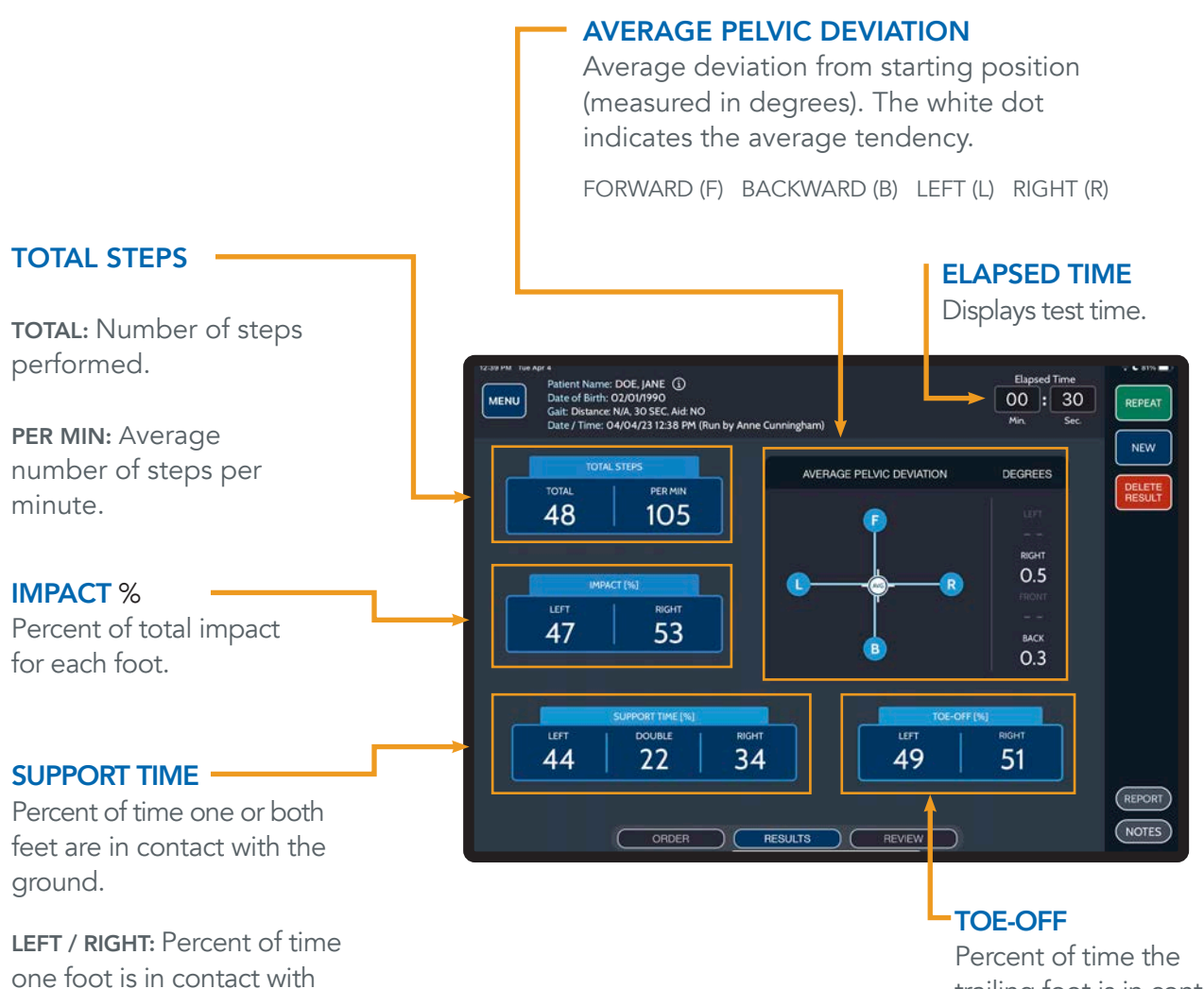

Percent of time the trailing foot is in contact with the ground during Double Support.

the ground.

the ground.

**DOUBLE:** Percent of time

both feet are in contact with

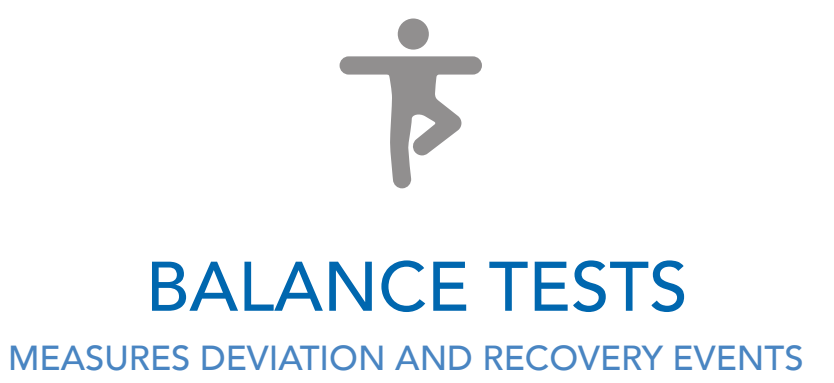

Sensor Quantity: 1 Sensor Location: Front of Head (default), Base of Neck, or Lower Back Recommended Starting Position: Standing Up Straight

# **BALANCE TESTS**

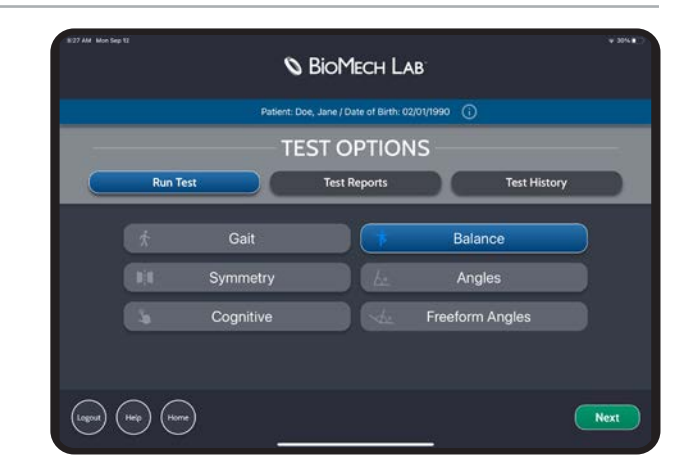

### BALANCE TEST ORDER

### **STANCE**

Options for feet placement include PARALLEL, SEMI-TANDEM, TANDEM, SINGLE LEFT and SINGLE RIGHT. If Parallel is selected, define if the feet will be together or apart. If Semi-Tandem or Tandem is selected, define which foot is forward (LEFT/RIGHT).

| () () ( <sub>)</sub> () () ()                                                                                                    |                                                                                                    |
|----------------------------------------------------------------------------------------------------|----------------------------------------------------------------------------------------------------|
| 2:59 PM. Wei Apr 8       Patient Name: DOE, JANE ①         MENU       Date of Birth: 02/01/1990         Balance: ORDER       NEXT         STANCE: ①       Parallel         Semi-tandem       Tandem         Single Left       Single Right         DURATION:       EYES: ①         Seconds       Minutes         N/A       Open | Tap NEXT when finished.                                                                                                 |
| SURFACE: ①<br>28<br>29<br>30<br>31<br>32<br>32<br>32<br>32<br>33<br>31<br>32<br>32<br>33<br>32<br>33<br>32<br>33<br>32<br>33<br>34<br>35<br>35<br>35<br>35<br>35<br>35<br>35<br>35<br>35<br>35                                                                                                    | <b>DURATION</b><br>Set test duration. Default<br>setting is 30 seconds. Select<br>N/A to test for an unlimited<br>time. |
| ORDER RESULTS REVIEW                                                                                                    | EYES<br>Select whether the patient's<br>eyes will be OPEN or CLOSED.<br>SURFACE                                         |

Select whether the patient will be standing on a STABLE or UNSTABLE surface.

### BALANCE TEST CONTROLS

#### **ELAPSED TIME**

Displays test time. If duration is specified, the test will stop once the duration is reached.

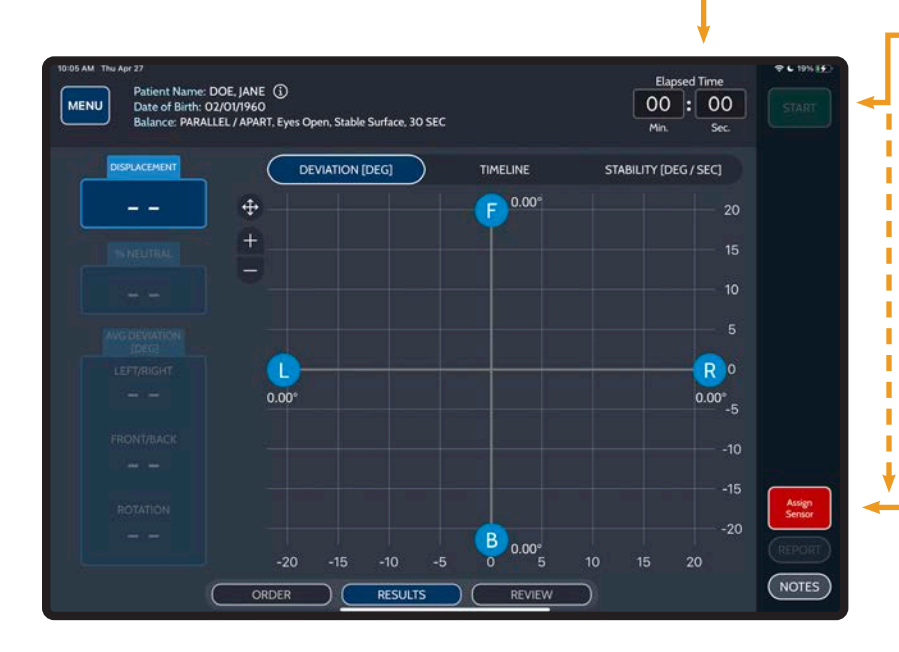

### START STOP

#### START/STOP

Make sure the patient is in the desired starting position prior to pressing START. Tap START to begin a test. START displays when not recording; STOP displays while a test is being performed.

Tap STOP to stop a test.

### TIP: LONG-PRESS START TO INITIATE 5 SECOND TIMER.

### ASSIGN SENSOR(S)

Sensor(s) must be assigned to enable the Start button.

### ZOOM

Tap + / - to zoom in / out or tap  $\bigoplus$  to autofit charts

### CHARTS

Tap RECOVERY, DEVIATION, or TIMELINE to view respective graphs.

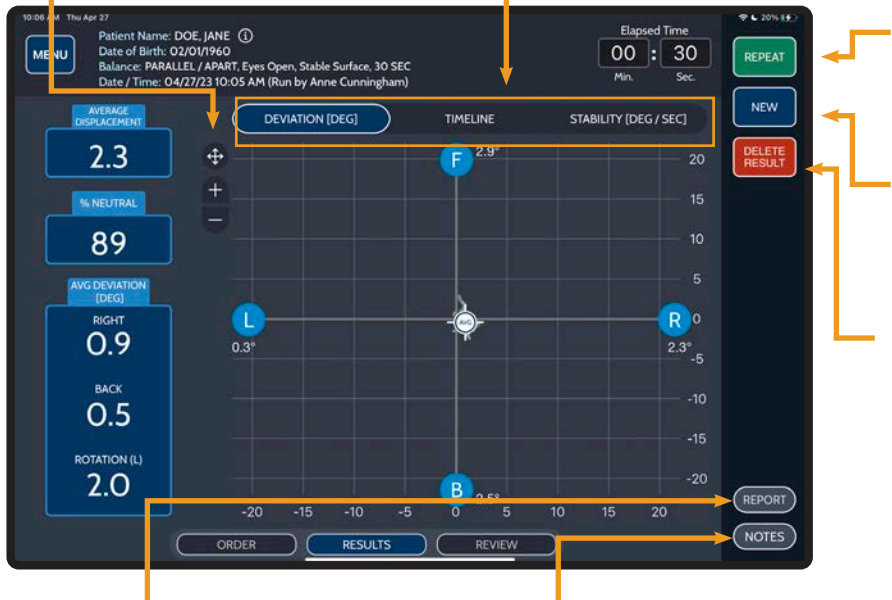

### REPEAT

Tap REPEAT to perform a new test with the same criteria.

### NEW

Tap NEW to return to ORDER to setup a new test.

### **DELETE RESULT**

Tap to DELETE the test result.

### REPORT

Tap REPORT to generate a detailed PDF report for the displayed test.

### NOTES

Tap NOTES to add/edit test notes. Multiple notes may be saved to a test.

### BALANCE TEST RESULTS

#### DEVIATION

**AVERAGE DISPLACEMENT:** Magnitude and direction of deviation from the starting position in three dimensions (xyz).

**% NEUTRAL:** Amount of deviation compared to a 20° maximum threshold, expressed as a percentage.

**AVG DEVIATION:** Average amount of deviation from the starting position with respect to direction, measured in degrees.

**GRAPH:** Charts the displacement value and provides the maximum degrees of deviation for each direction.

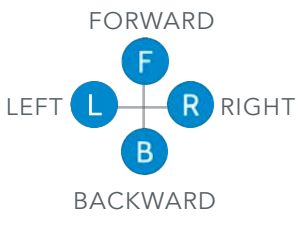

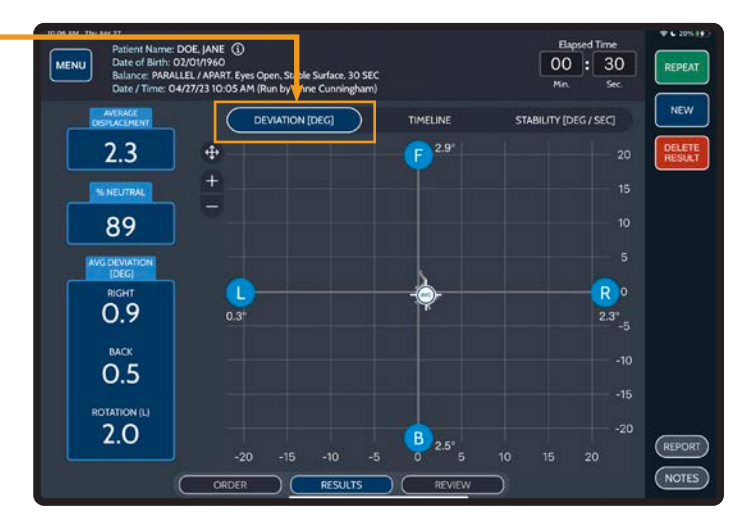

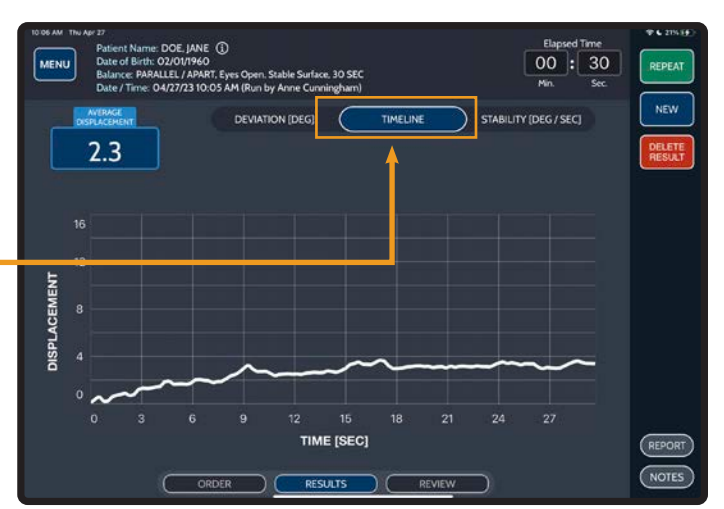

### TIMELINE

**GRAPH:** Charts a timeline of the displacement throughout the test.

#### **STABILITY**

**TOTAL SCORE** The measurement of velocity when returning to the initial balance position, measured in degrees per second.

**DIRECTION** Measurement of Left/Right, Front/ Back and Rotational movements.

**GRAPH** Charts the measurement of velocity when returning to the initial balance position, measured in degrees per second.

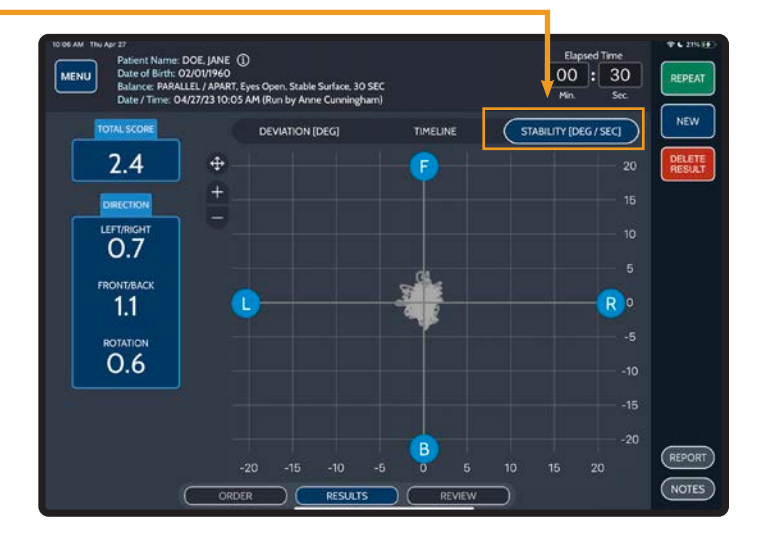

# SYMMETRY TESTS

### ASSESS SYMMETRY/ASYMMETRY BETWEEN TWO LOCATIONS

#### Sensor Quantity: 2 Sensor Location: Multiple Supported Locations

- Location 1 Shoulder (Right) Elbow (Right) Wrist (Right) Knee Above (Right) Knee Below (Right) Foot (Right)
- Location 2 Shoulder (Left) Elbow (Left) Wrist (Left) Knee Above (Left) Knee Below (Left) Foot (Left)

# **SYMMETRY TESTS**

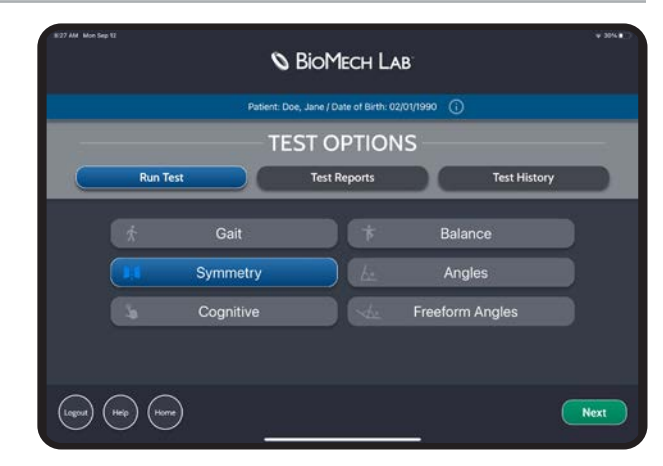

### SYMMETRY TEST ORDER

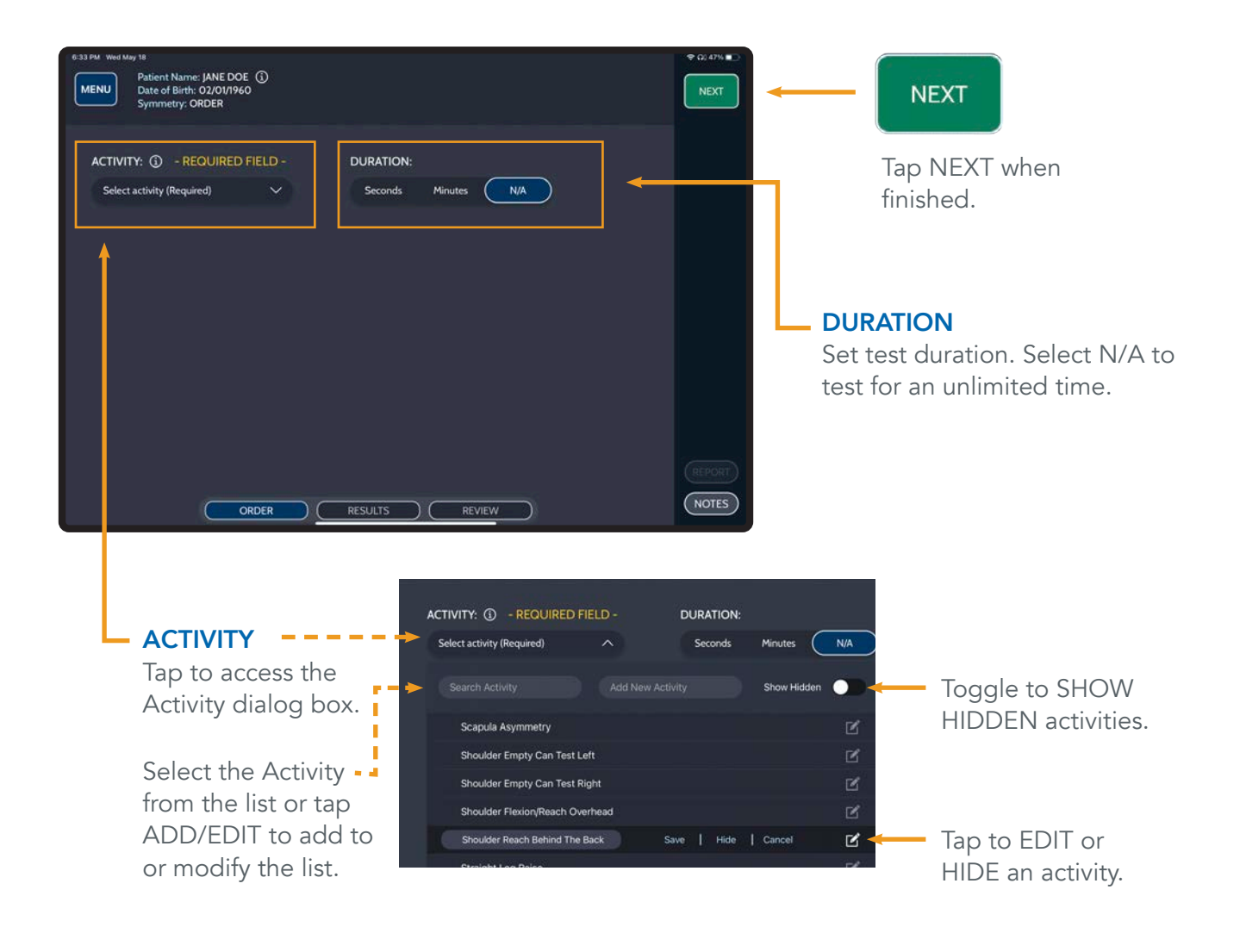

### SYMMETRY TEST CONTROLS

#### **ELAPSED TIME**

Displays test time. If duration is specified, the test will stop once the duration is reached.

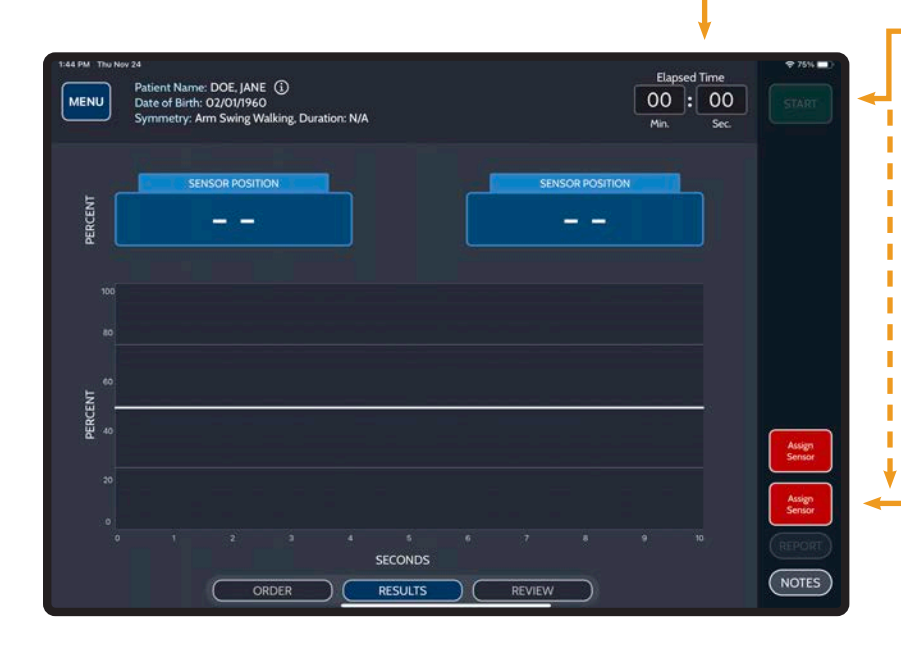

### START STOP

#### START/STOP

Make sure the patient is in the desired starting position prior to pressing START. Tap START to begin a test. START displays when not recording; STOP displays while a test is being performed.

Tap STOP to stop/pause a test.

#### TIP: LONG-PRESS START TO INITIATE 5 SECOND TIMER.

#### ASSIGN SENSOR(S)

Sensor(s) must be assigned to enable the Start button.

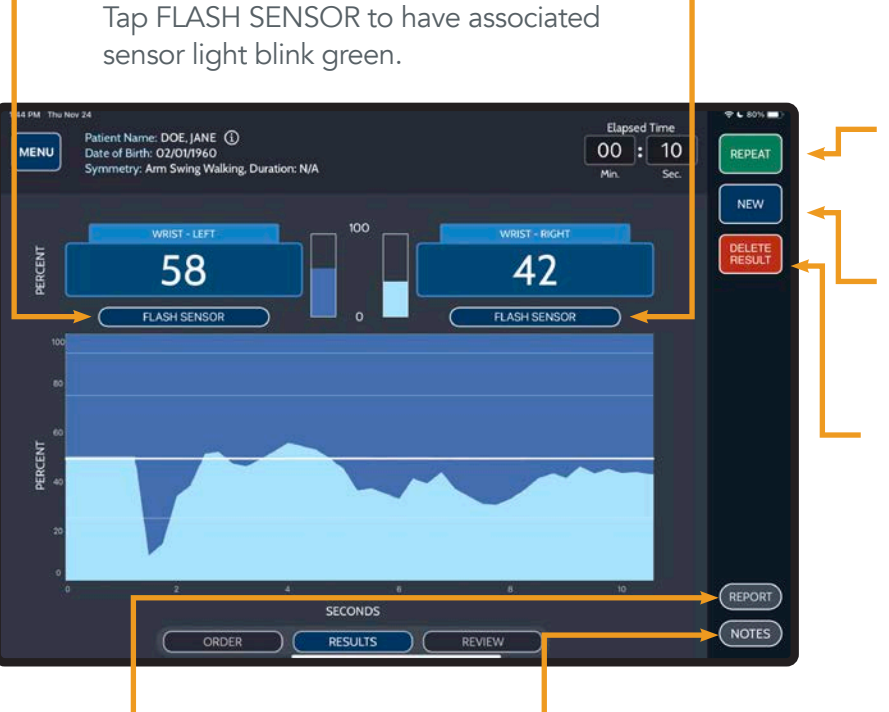

### REPORT

Tap REPORT to generate a detailed PDF report for the displayed test.

**FLASH SENSOR** 

### NOTES

Tap NOTES to add/edit test notes. Multiple notes may be saved to a test.

#### REPEAT

Tap REPEAT to perform a new test with the same criteria.

#### NEW

Tap NEW to return to ORDER to set up a new test.

#### **DELETE RESULT**

Tap to DELETE the test result.

### SYMMETRY TEST RESULTS

### **RELATIVE PERCENTAGE**

Compares percent of total angular velocity for each sensor (measured in degrees/second).

While running a test, the current value is displayed. Once the test is complete the average amount of movement over the course of the test is displayed.

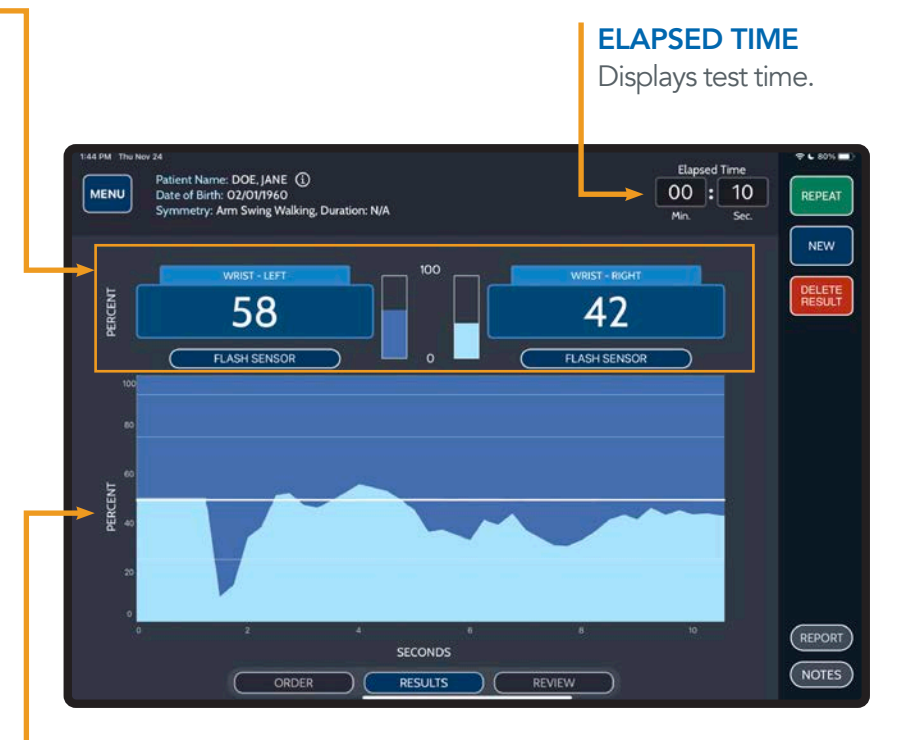

### GRAPH

Charts the proportional contributions of movement changes over time.

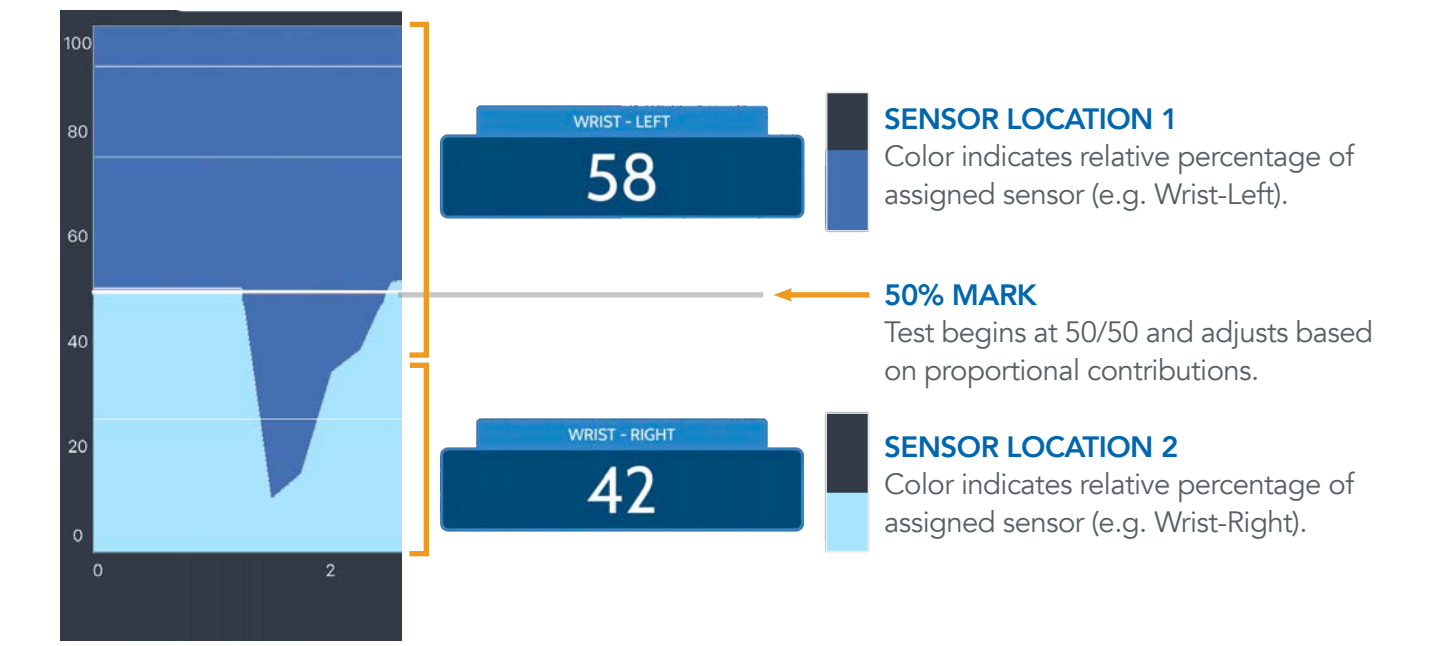

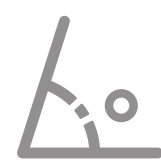

### **ANGLES TESTS** STRUCTURED RANGE OF MOTION ANALYSIS

Sensor Quantity: 1 - 2, Sensor Location: Test Specific

### ANGLES TEST MOTIONS

**ABDUCTION** Arms resting at side, palm facing body, bring arm laterally over head. **Normal Range of Motion:** 160 - 180<sup>1</sup> (Coronal)

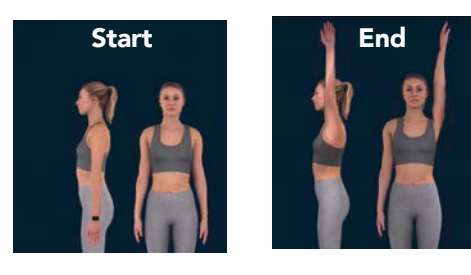

**CROSS-BODY ADDUCTION** Arms extended laterally, parallel to the ground, palm facing down, rotate inward across chest. **Normal Range of Motion:** TBD (Transverse)

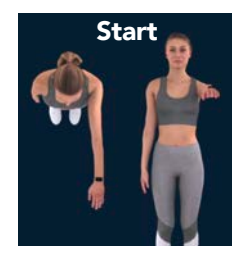

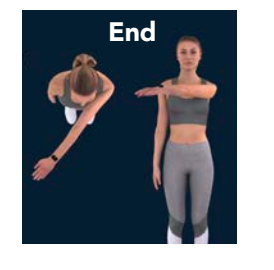

**EXTENSION** Arms at side, palm facing inward, extend arm backward. **Normal Range of Motion:** 50 - 60<sup>1</sup> (Sagittal)

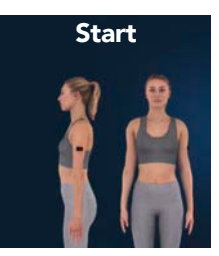

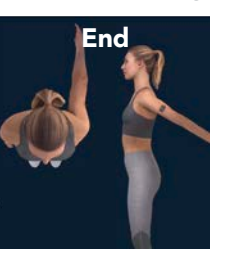

#### **EXTERNAL ROTATION (HUMERUS**

**ABDUCTED)** Arms extended laterally, parallel to the ground, flex the elbow at 90°, palm facing down, rotate shoulder upward. **Normal Range of Motion:** 90 - 100<sup>1</sup> (Transverse)

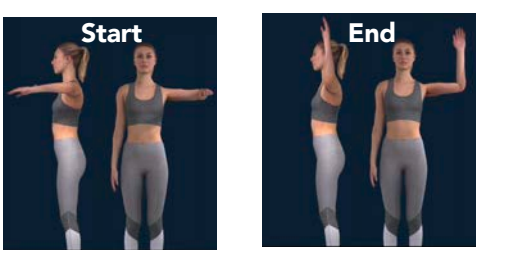

#### **EXTERNAL ROTATION (HUMERUS**

**ADDUCTED)** Arms at side, flex elbow to 90°, palm facing body, externally rotate shoulder. **Normal Range of Motion:** 90 - 100<sup>1</sup> (Transverse)

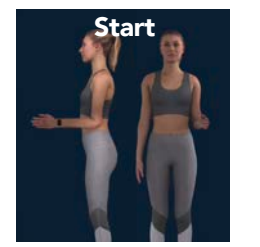

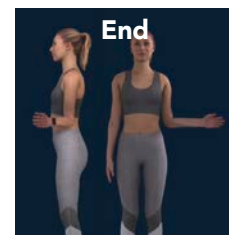

**FORWARD FLEXION** Arms resting at side, palm facing body, bring forward over head. **Normal Range of Motion:** 165 - 180<sup>1</sup> (Sagittal)

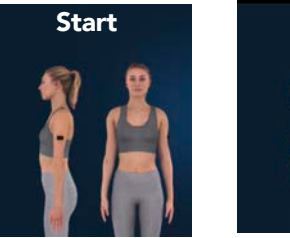

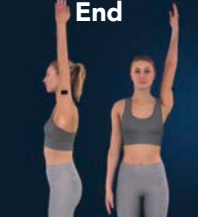

#### **INTERNAL ROTATION (HUMERUS**

**ABDUCTED)** Arms extended laterally, parallel to the ground, flex the elbow at 90°, palm facing down, rotate shoulder downward. **Normal Range of Motion:** 70 - 90<sup>1</sup> (Transverse)

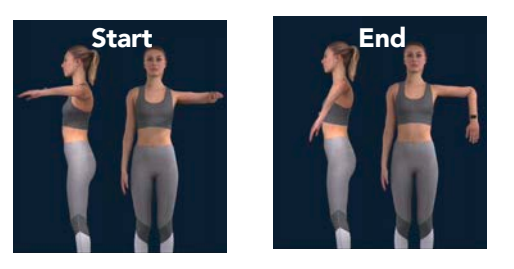

#### INTERNAL ROTATION (HUMERUS ADDUCTED)

Arms at side, flex the elbow at 90°, palm facing body, internally rotate shoulder. **Normal Range of Motion:** 65 - 75<sup>1</sup> (Transverse)

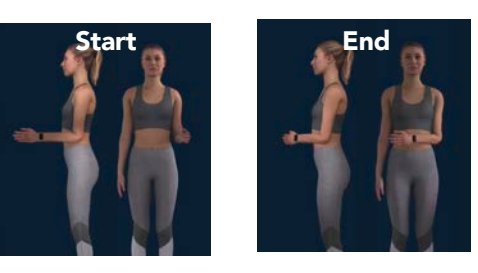

#### **INTERNAL ROTATION (POSTERIOR IRB)**

Arms resting at side, palm facing back, raise hand to internally rotate the shoulder. **Normal Range of Motion:** TBD (Coronal)

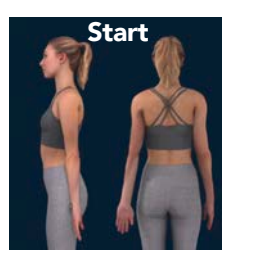

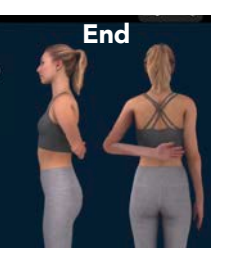

# **ANGLES TESTS**

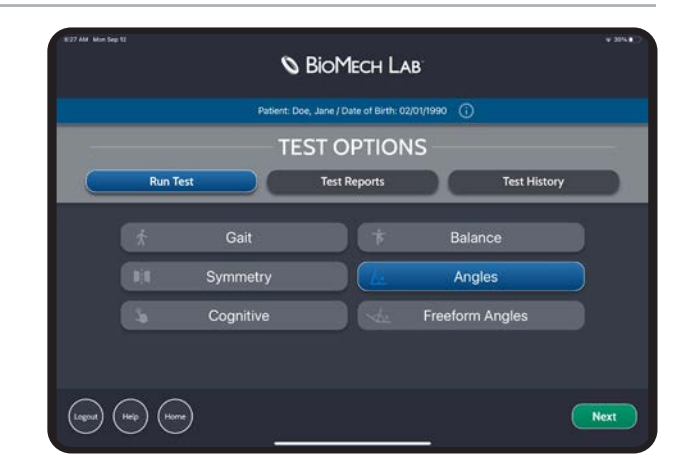

### ANGLES TEST ORDER

REGION

Select the body region to be evaluated.

**MOTION** Select the motion to be evaluated.

#### LOCATION

Select a location to perform a unilateral or bilateral evaluation.

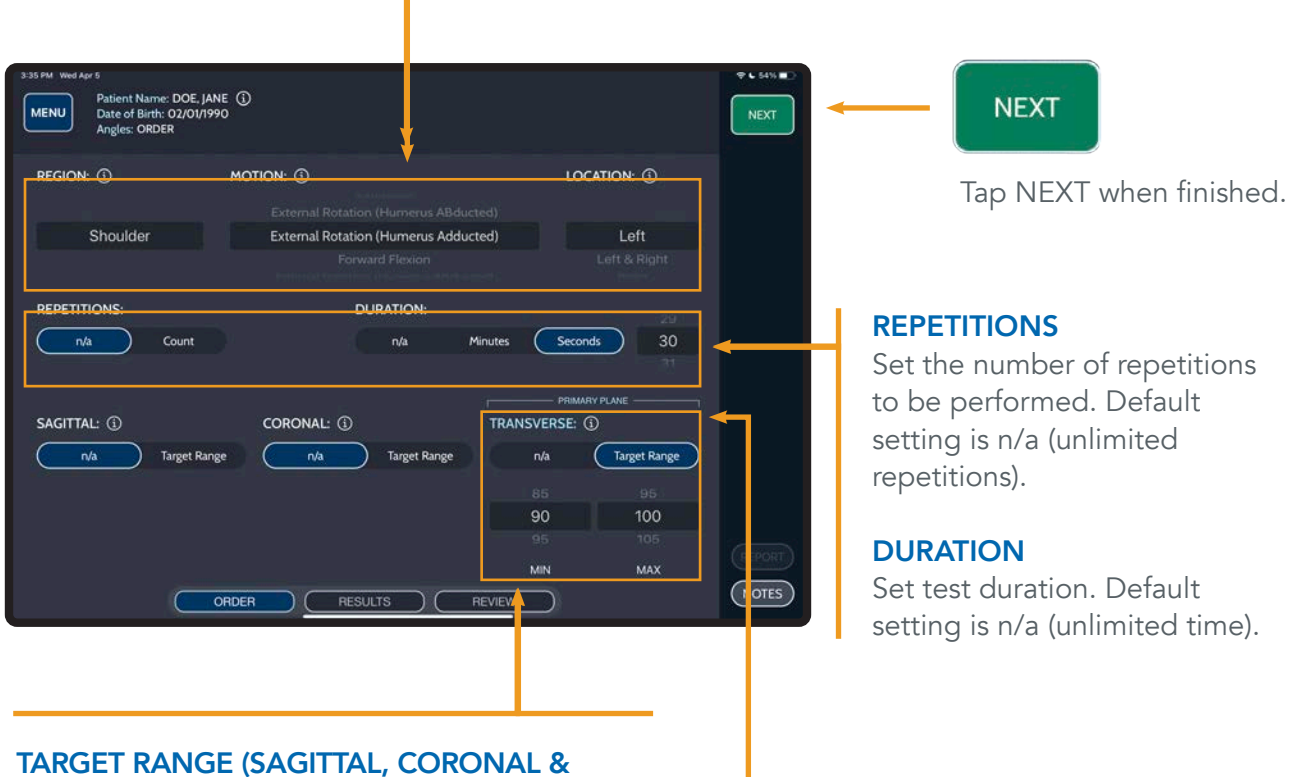

### TARGET RANGE (SAGITTAL, CORONAL & TRANSVERSE PLANES)

Set minimum and maximum range of motion thresholds for primary plane movement. The target range is visible on the test graph when defined. Default setting is n/a (no target range set). TIP: THE PRIMARY PLANE IS INDICATED FOR THE SELECTED MOTION.

### ANGLES TEST CONTROLS

#### **ELAPSED TIME**

Displays test time. If duration is specified, the test will stop once the duration is reached.

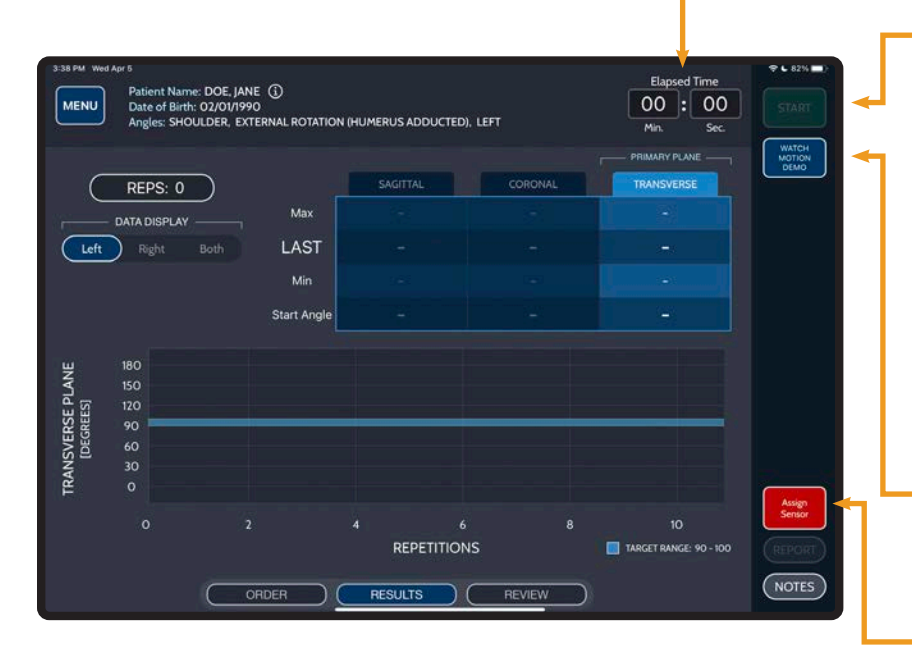

### START STOP

### START/STOP

Make sure the patient is in the desired starting position prior to pressing START. Tap START to begin a test. START displays when not recording; STOP displays while a test is being performed.

Tap STOP to stop/pause a test.

#### TIP: LONG-PRESS START TO INITIATE 5 SECOND TIMER.

### WATCH MOTION DEMO

View a simulation for selected motion.

### **ASSIGN SENSOR(S)**

Sensor(s) must be assigned to enable the Start button.

### REPEAT

Tap REPEAT to perform a new test with the same criteria.

### NEW

Tap NEW to return to ORDER to set up a new test.

#### **DELETE RESULT**

Tap to DELETE the test result.

### DATA DISPLAY

Toggle between table and graph data for Left and/or Right datasets.

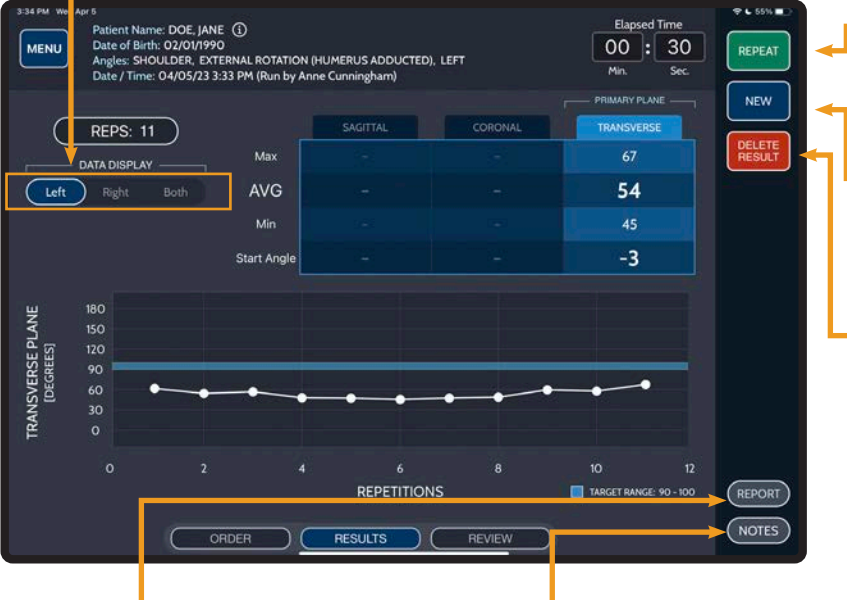

### REPORT

Tap REPORT to generate a detailed PDF report for the displayed test.

### NOTES

Tap NOTES to add/edit test notes. Multiple notes may be saved to a test.

### ANGLES TEST RESULTS

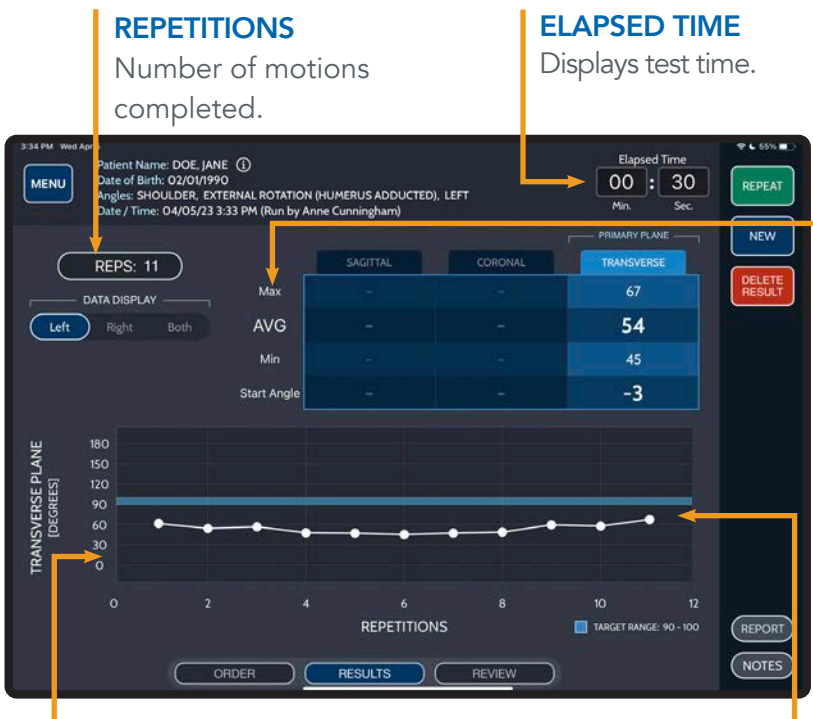

### - GRAPH

Charts motion repetitions in degrees from the starting position.

| ustent Jane Doe<br>Kitte 1980-02-01<br>Istent ID: 1131-1111<br>Jender: Female                                                                                                    | Date of Service<br>Client                                                               | e 202<br>Ma                                                                                                    | 3-04-05 3:33PM<br>ster BioMech                                                                                                    |                               | Accession                 | BIOME-6672         |
|----------------------------------------------------------------------------------------------------|-----------------------------------------------------------------------------------------|----------------------------------------------------------------------------------------------------|----------------------------------------------------------------------------------------------------|-------------------------------|---------------------------|--------------------|
| NGLES - SHOULDER                                                                                                    |                                                                                         |                                                                                                    |                                                                                                    |                               |                           |                    |
| Sensor Location: What - Left                                                                                                    |                                                                                         |                                                                                                    | Reps: 11.                                                                                                    | water: 00:                    | 30 Sec. Primary Pla       | ne: Transverse     |
| 023-04-05 3:33PM - Accession: 8/05/E-86736                                                                                                    | UNITS                                                                                   | RESULT                                                                                                    | TARGET RANGE                                                                                                    | STATUS                        | N DRMAL RANG              | E STATUS           |
| STERNAL ROTATION (HUMERUS ADOUG                                                                                                    | CTRID)                                                                                  | 1 - 28                                                                                                    |                                                                                                    |                               |                           |                    |
| LEFT Average                                                                                                    | Degrees                                                                                 | 54                                                                                                    | 90 - 100                                                                                                    | Delow                         | 90 - 100 (7               | Below              |
| Start Angle                                                                                                    | Degrees                                                                                 | -3                                                                                                    |                                                                                                    |                               |                           |                    |
|                                                                                                    |                                                                                         |                                                                                                    | 1                                                                                                    |                               | - Run By: C               | unningham, Anne    |
|                                                                                                    |                                                                                         |                                                                                                    |                                                                                                    |                               |                           |                    |
|                                                                                                    |                                                                                         |                                                                                                    |                                                                                                    |                               |                           |                    |
|                                                                                                    |                                                                                         |                                                                                                    |                                                                                                    |                               |                           |                    |
| EFERENCES:<br>Bander for south of the south of the south of                                                                                                    | annuel, la Conne C. V<br>autoret este este                                              | edes, G. Joyce<br>maintene publi                                                                                                    | When the same final to approximate the same same to approximate the same same to approximate the same same same                                                                                                    | wheel 2018, For JP<br>1999    | e parques el Tau analys   |                    |
| FERENCES:<br>Based and a Adult is Dataset (16 6<br>Based and a Adult is Dataset) (16 7<br>Based and a Adult is Dataset) (16 7<br>Based and a Adult is | ellevel, by Cysellon C. M.<br>gubbled value of the<br>en-schedule gubbled values of the | obin, O. Joyan<br>Instructo public<br>International Conference on Conference on Conference o | Way, Wat was fully a second second seco | wheel 2010, Per Ji<br>Intern. | to project of File and/or | s, stan ranges are |

### MINIMUM RANGE OF MOTION

Motion with the smallest recorded angle.

#### AVERAGE RANGE OF MOTION

Average value of results across repetitions performed.

#### MAXIMUM RANGE OF MOTION

Motion with the greatest recorded angle.

### **START ANGLE**

Records sensor orientation with respect to the ground.

**Positive value:** Tilt at start of test is in the same direction as the intended motion. (e.g. Start of  $2^{\circ}$  with Max of  $47^{\circ}$  = total movement of  $45^{\circ}$ ).

**Negative value:** Tilt at start of test is in the opposite direction of the intended motion. (e.g. Start of  $-3^{\circ}$  with Max of  $93^{\circ}$  = total movement of  $96^{\circ}$ ).

### TARGET RANGE

**On Graph:** Identifies whether the repetition is below, within or above the set Target Range. (Applicable when a target range is defined on the order screen).

**On Report:** Identifies whether the average deviation is below, within or above the selected target range.

### NORMAL RANGE

Identifies whether the average deviation is below, within or above the normal range. Applicable when an established normal range has been referenced.

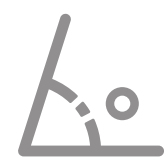

# FREEFORM ANGLES TESTS

### USER-DEFINED RANGE OF MOTION ANALYSIS

Sensor Quantity: 1, Sensor Location: Anywhere

### FREEFORM ANGLES ANALYSES

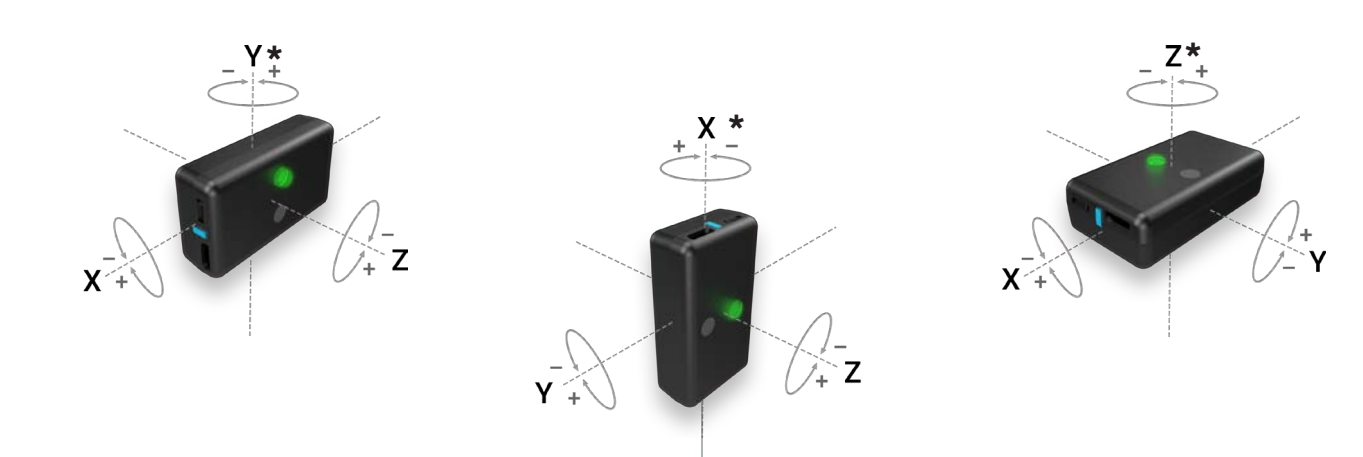

### FROM STARTING POSITION

Place a sensor anywhere to evaluate and report three-dimensional changes in position. The results are displayed in an X,Y, Z table to communicate the three planes. This allows the user flexibility to perform any test in any position. Positive and negative values indicate the directionality.

### **USE CASES**

- Testing range of motion (beyond those provided in the structured angles test menu) in a variety of positions (standing, sitting, prone, supine, etc.)
- Measuring dynamic and functional activities
- Training patients to perform appropriate rehabilitative movements while they observe the real-time data feed, such as:
  - Maintaining proper alignment under load and/or during movement
  - Stabilizing unwanted movements
  - Reaching a suggested degree of rotation
  - Quantifying strengthening/stretching exercises

### **RELATIVE TO GROUND**

Place a sensor anywhere to compare its orientation "relative to the ground" using the sensors gravity-sensing feature. The results displayed are the angle perpendicular and parallel to the horizon. Movements in the plane parallel to the ground (horizon) display an N/A (not applicable).

#### **USE CASES**

- Tilt, slope, levelness and plumb analysis
- Positioning (static or dynamic)
- Posture, symmetry and rotation/tilt in the anterior, lateral or posterior views
  - Head, shoulder, pelvic, hip, knee and ankle alignment and symmetry
  - Cervical, thoracic and lumbar curvature
  - Standing, sitting, prone, supine, etc.
  - With different footwear, walking aids, orthotics, braces, etc.
- Range of motion relative to the ground
- Biofeedback training:
  - Maintaining proper alignment under load and/or during movement (e.g. neutral alignment while walking)
  - Stabilizing unwanted movements
  - Reaching a suggested degree of rotation

# FREEFORM ANGLES TESTS

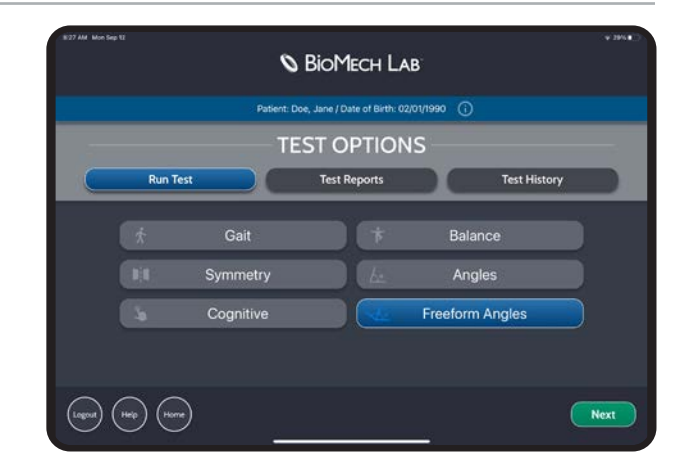

### FREEFORM ANGLES TEST ORDER

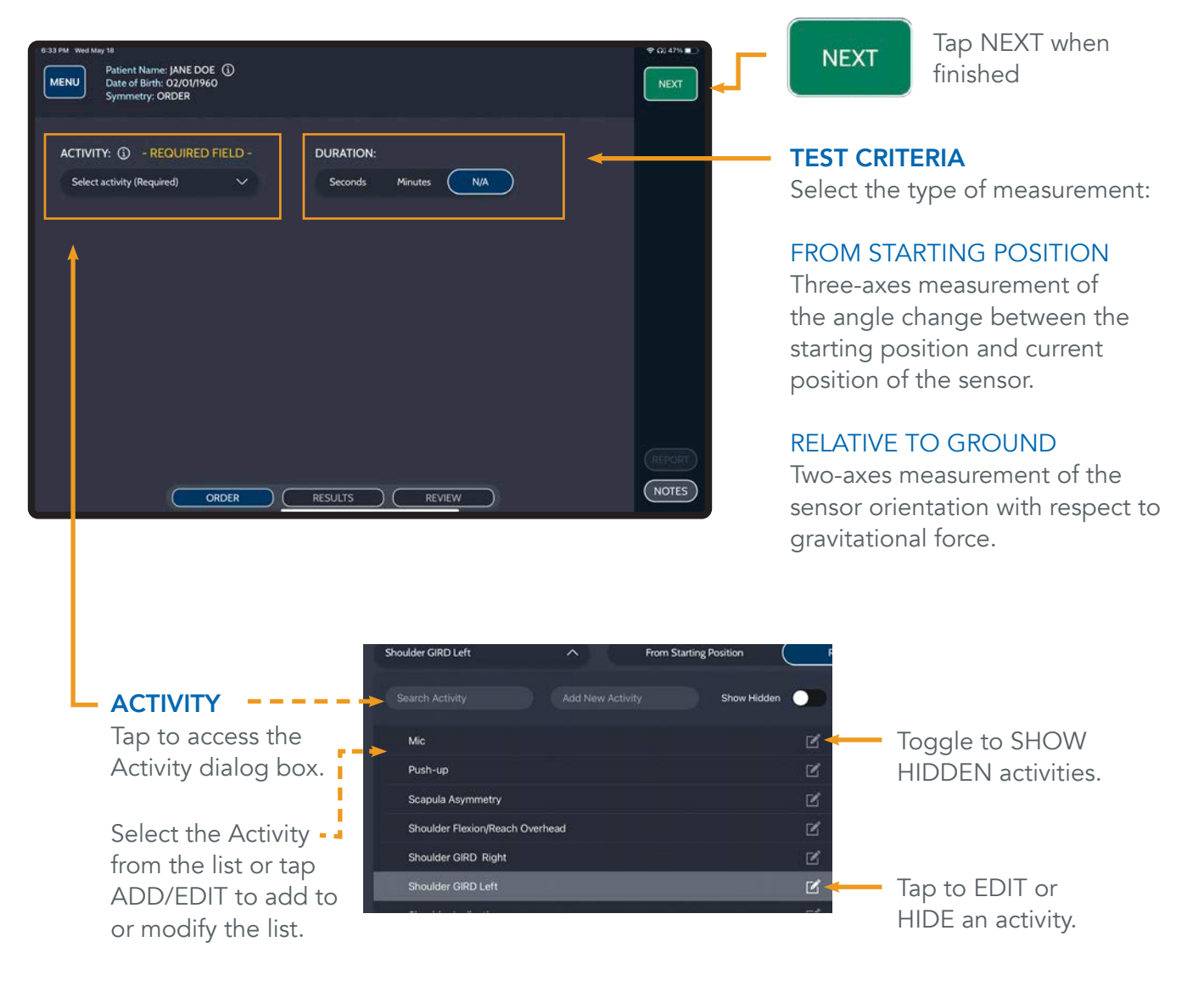

### FREEFORM ANGLES TEST CONTROLS

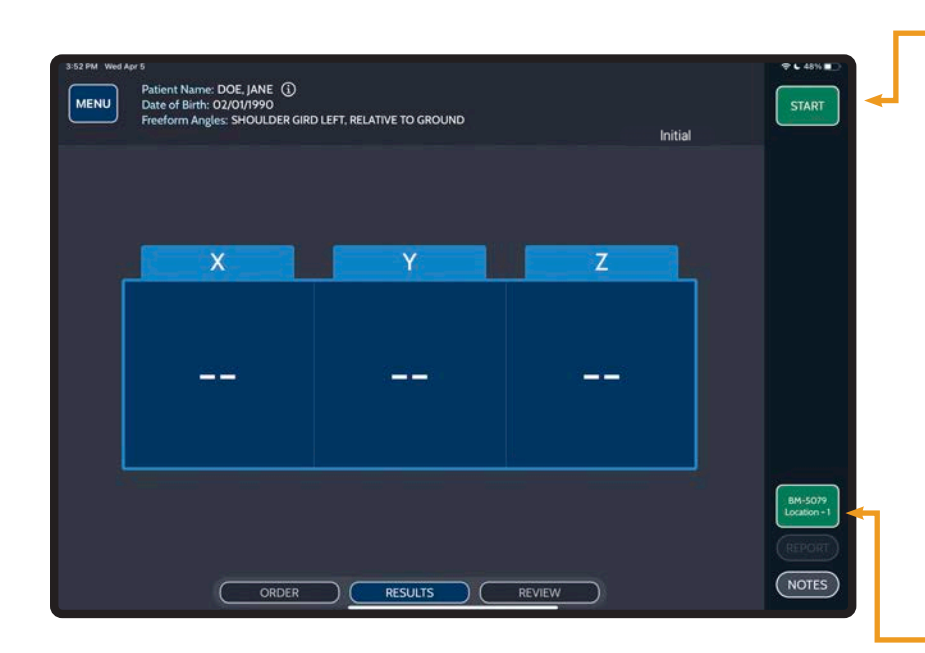

### START STOP

#### START/STOP

Make sure the patient is in the desired starting position prior to pressing START. Tap START to begin a test. START displays when not recording; STOP displays while a test is being performed.

Tap STOP to stop/pause a test.

#### TIP: LONG-PRESS START TO INITIATE 5 SECOND TIMER.

#### **ASSIGN SENSOR(S)**

Sensor(s) must be assigned to enable the Start button.

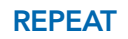

Tap REPEAT to perform a new test with the same criteria.

#### NEW

Tap NEW to return to ORDER to set up a new test.

#### **DELETE RESULT**

Tap to DELETE the test result.

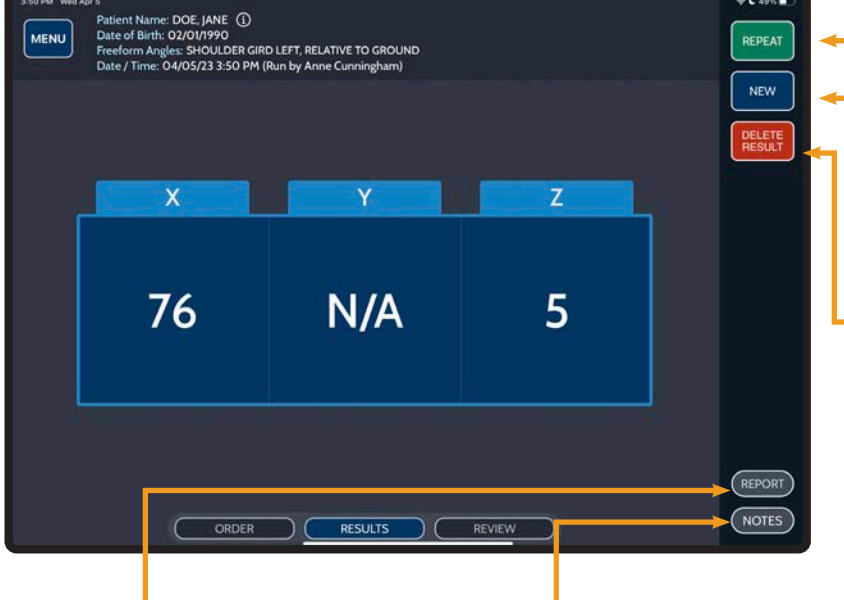

### REPORT

Tap REPORT to generate a detailed PDF report for the displayed test.

### NOTES

Tap NOTES to add/edit test notes. Multiple notes may be saved to a test.

### FREEFORM ANGLES TEST RESULTS

Affix any of the six sides of the sensor against a patient or object and tap "Start."

### NOTE: WHEN TESTING THE SAME MOVEMENT AT DIFFERENT TIMEPOINTS, AFFIX THE SENSOR USING THE SAME ORIENTATION SO THE RESULTS CORRESPOND WITH THE SAME X,Y, Z COLUMN AND SIGN.

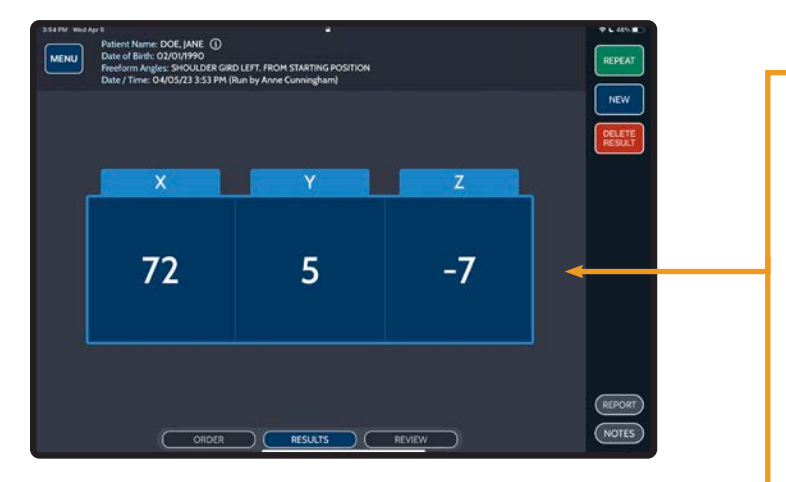

### FROM STARTING POSITION

### **RELATIVE TO GROUND**

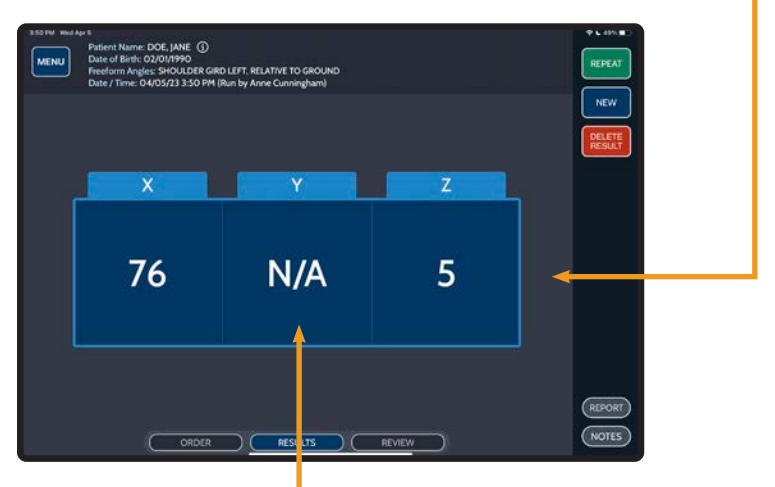

### N/A (RELATIVE TO GROUND ONLY)

Movements in the plane parallel to the ground (horizon) display an N/A (not applicable).

### XYZ

Results are displayed in an X, Y and Z table, allowing the user flexibility to perform any test in any position.

#### **POSITIVE/NEGATIVE SIGN**

Positive and negative values indicate directionality.

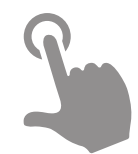

### **COGNITIVE TESTS**

### TIME METRICS FOR A VARIETY OF CUSTOMIZABLE REACTION TESTS

Sensor Quantity: 0, Sensor Location: Not Applicable Recommended Starting Position: Sitting at a table, facing iPad, both hands flat on the table.

# **COGNITIVE TESTS**

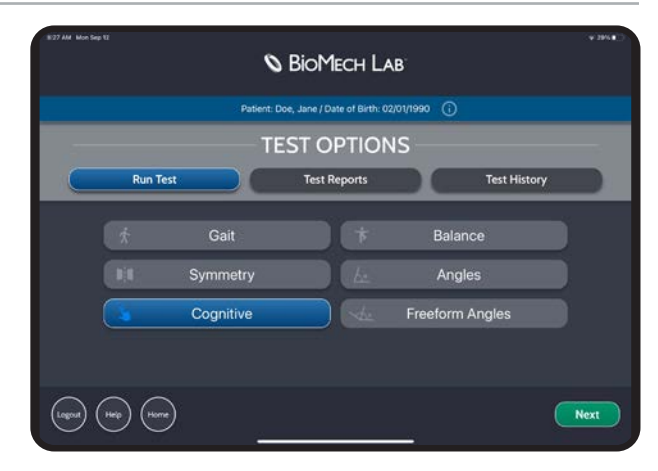

### COGNITIVE TEST ORDER

#### **TEST TYPE**

Set test type.

#### Simple

Provides a single object (Letter A) as the stimulus in a circle in the middle of the screen.

If **CHOICE** or **DISCRIMINATION** are selected, additional options appear.

| TEST TYPE: () |                       |                   |         |  |
|---------------|-----------------------|-------------------|---------|--|
| Simple        | Choice Discrimination |                   |         |  |
| HAND PERFORMI | NG TEST: ()           | INTERVAL (SECONDS | i): (I) |  |
| Left          | Right                 | Equal             | Random  |  |
| REPEATS: (1)  |                       |                   |         |  |
| ner exis. ()  |                       |                   |         |  |
|               | 9                     |                   |         |  |
|               | 10                    |                   | 6       |  |
|               |                       |                   |         |  |
|               |                       |                   |         |  |
|               |                       | <b>A</b>          |         |  |

#### Choice

**A OR B** Provides either the letter A or B as the stimulus in a circle in the middle of the screen. If an A is shown, the patient is expected to respond using the left button on the screen, if the letter B is shown the patient is expected to respond using the right button on screen.

**A AND B** Provides both the letter A and B as the stimuli in two predesignated circles on the screen. The patient is expected to respond using the button on the side of the screen corresponding to the side of the screen where the A appears.

#### Discrimination

**A "ONE"** Provides either A or B as the stimulus in a circle in the middle of the screen. The patient is expected to respond only when an A appears.

**AA "TWO"** Provides a combination of As and Bs in three circles on the screen. The patient is expected to respond only when more As than Bs appear.

### HAND

Identify the hand used to perform the test.

### REPEATS

Set the number of times the stimuli will appear.

### **INTERVAL (SEC)**

Set the duration between stimuli appearances. This can either be equal or random.

### COGNITIVE TEST CONTROLS

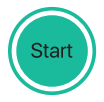

START

Tap START to begin a test.

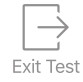

### EXIT TEST

If no response for three times the set interval length, the EXIT TEST icon will appear. Tap to end and exit the test.

(e.g. interval = 5s, EXIT TEST appears after no response for 15s.)

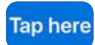

### TAP HERE

Instruct the patient to tap the corresponding button immediately upon seeing the stimuli, when applicable.

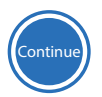

### CONTINUE

If a Choice or Discrimination test has been selected, the correct response may be no response. In this case, the patient will be prompted with a continue button to continue the test.

#### Test Results

### TEST RESULTS

Once a test is completed, the "Test Completed" screen will display. Tap TEST RESULTS to view results.

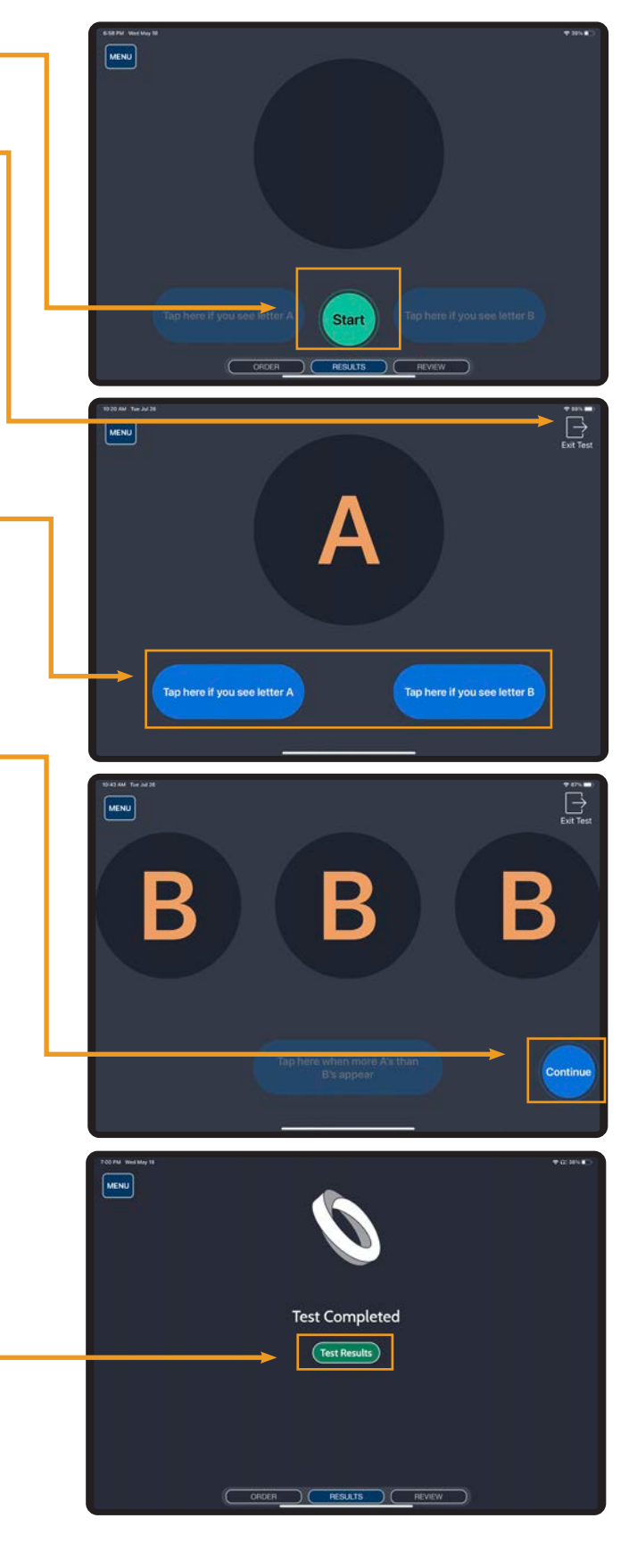

### COGNITIVE TEST RESULTS

#### **TEST DETAILS**

**TEST:** Displays the test type and stimulus used.

**STATUS:** Complete or Incomplete.

**DATE:** Date and time the test was performed with the name of the user running the test in brackets.

#### METRICS

**AVERAGE:** Sum of all correct response times / number of correct responses.

**MEDIAN:** Median value from the set of correct responses.

**RESULT:** Percentage of correct responses.

**MINIMUM:** Shortest correct response time recorded (in ms).

**MAXIMUM:** Longest correct response time recorded (in ms).

**STANDARD DEVIATION:** Standard Deviation value from the set of correct responses.

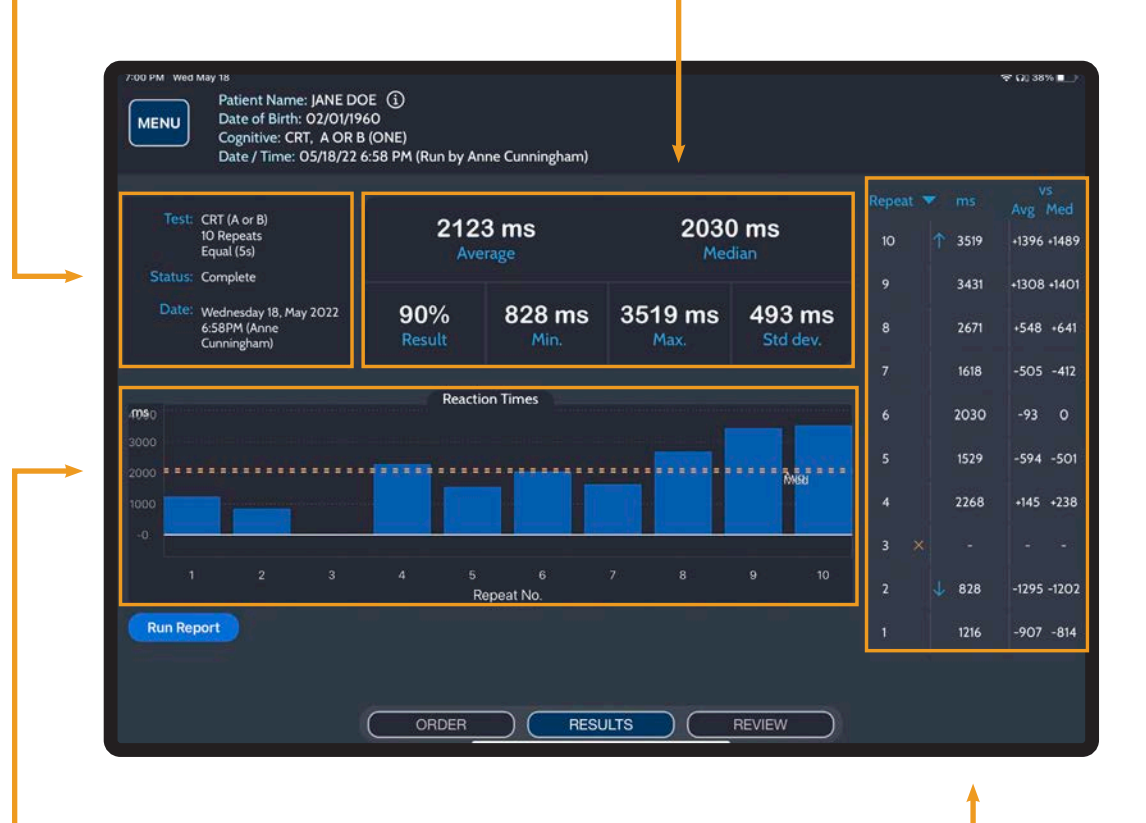

### CHART

Bar graph of reaction times with AVERAGE and MEDIAN reaction times noted. Incorrect Repeats and/or those that did not require a response are not graphed.

#### **REPEAT TABLE**

Each repeat is listed, noting the response time in milliseconds and response time versus both the average and median response times. The most recent is shown first by default.

- ↓ Shortest response time
- ↑ Longest response time
- $\times$  Incorrect response
- Correct and did not require a response

# **REVIEW & REPORT**

### REVIEW

| 4:39 Ph | Patient N<br>Date of B<br>Angles: R | iame: JANE DOE<br>iirth: 02/01/1960<br>:EVIEW | 3                 |              |     |       |            | \$ 88% <b>-</b> ) |                                     |
|---------|-------------------------------------|-----------------------------------------------|-------------------|--------------|-----|-------|------------|-------------------|-------------------------------------|
| ÷       | - Swipe any row                     | LEFT to see mo                                | re options.       |              |     |       | RU         |                   |                                     |
| -       |                                     |                                               |                   |              |     |       |            | TARGET RANGE      |                                     |
| 1       | 06/14/22<br>4:34 PM                 | Shoulder                                      | Abduction         | Left & Right |     |       | Coronal    | ←160 - 180 —      | - SWIPE LEFT                        |
|         | 05/18/22<br>5:52 PM                 | Shoulder                                      | Forward Flexion   | Left         |     | N/A   | Sagittal   | N/A               | Swipe a row LEFT to reveal options  |
|         | 05/18/22<br>5:50 PM                 | Shoulder                                      | Forward Flexion   | Left         |     | N/A   | Sagittal   | N/A               | • Re-assign test to another nation  |
|         | 05/18/22<br>5:32 PM                 | Shoulder                                      | Abduction         | Left         | 200 | N/A   | Coronal    | N/A               | • Netes can be added to the test    |
|         | 05/18/22<br>5:26 PM                 | Shoulder                                      | External Rotation | Right        | N/A |       | Transverse | 90 - 100          | Notes can be added to the test      |
|         | 05/18/22<br>5:25 PM                 | Shoulder                                      | External Rotation | Right        | N/A |       | Transverse | 90 - 100          | • Report the individual test        |
|         | 05/18/22<br>5:25 PM                 | Shoulder                                      | External Rotation | Right        |     | 84    | Transverse | 90 - 100          | • View the test results             |
|         | 05/18/22<br>5:25 PM                 | Shoulder                                      | External Rotation | Right        | N/A | N/A   | Transverse | 90 - 100          | <ul> <li>Delete the test</li> </ul> |
|         | 05/18/22<br>5:20 PM                 | Shoulder                                      | Abduction         | Left         | 170 | N/A   | Coronal    | 50 - 75           |                                     |
|         | 05/18/22<br>5:18 PM                 | Lef                                           | ft & Right        | 171          | 13  | Coror | al (1)     |                   | Re-assign Notes Report View Delete  |

**TEST DETAILS** Metrics for each test performed are provided in rows. DOUBLE TAP a row to view the Test Results / Test Execution screen.

### REPORTING

### RUN SINGLE TEST REPORT

• From Review Swipe test row LEFT and tap REPORT to generate a report for a specific test.

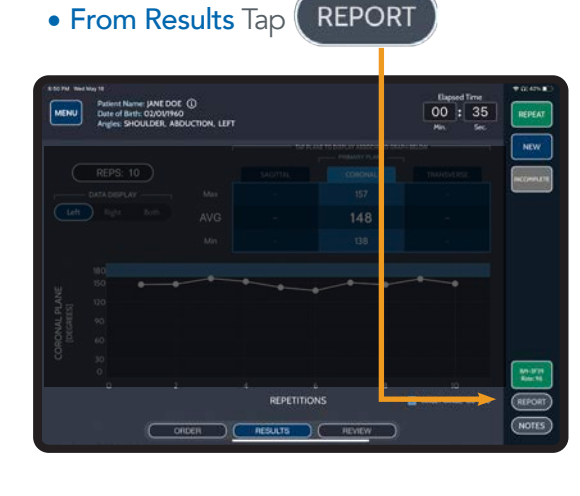

#### **RUN MULTI-TEST REPORT**

Tap to generate test reports for all tests. The Report Filter dialog box will appear. Select a date range and data to display.

|              | Dates |       |     | D  | isplay | _  |    |    |
|--------------|-------|-------|-----|----|--------|----|----|----|
|              |       | May 2 | 022 |    |        |    |    |    |
| Last 30 Days |       | (1    | 2   | 3  | 4      | 5  | 6  | 7  |
|              |       | 8     | 9   | 10 | 11     | 12 | 13 | 14 |
| Today        |       |       | 16  |    |        |    |    |    |
| Custom Range |       |       |     |    |        |    |    |    |
|              |       |       |     |    |        |    |    |    |
| All History  |       |       |     |    |        |    |    |    |

### **REPORTING** (CONTINUED)

### **PDF REPORT OPTIONS**

Reports display instantly on screen for saving or exporting.

| And the second second s                                                                                                    |                                                                                                    | DOB 1990-02-01                                                                                                    | Date of Service                                | e: 202<br>Ma                                        | 23-01-27 11:49AM |                   | Accession           | BICME-86187           |
|----------------------------------------------------------------------------------------------------|----------------------------------------------------------------------------------------------------|----------------------------------------------------------------------------------------------------|------------------------------------------------|-----------------------------------------------------|------------------|-------------------|---------------------|-----------------------|
| ANGLES - SHOULDER                                                                                                    | MURCLES - SHOULDER         Non-Landon Ward - Ray Ward - Landon Bard - Ray Bard - Ray B                                                         | Patient ID: 1111-1111<br>Gender Female                                                                                                    | Com.                                           |                                                     |                  |                   |                     |                       |
| Description         Description         Description <thdescription< th=""> <thdescription< th=""></thdescription<></thdescription<>                                                                                                    | Providuce Color - Carl Color Color                                | ANGLES SHOULDER                                                                                                    |                                                |                                                     |                  |                   |                     | -                     |
| Benefic Laboration Voids         Tage: Non-Robit Voids         Tage: Non-Robit Voids         Non-Robit Voids         Non-Robit Voids         No-Robit Void                                                                                                    | Bener Looken UNU - Bigl X UNU - LINE A BURK A BURK | ANGLES - SHOULDEN                                                                                                    |                                                |                                                     |                  |                   |                     |                       |
| Party Party         Party         Party <thparty< th="">         Party</thparty<>                                                                                                    | Algo and Processing Room Room (1997)         Algo and Room Room (1997)         Algo and Room Room (1997)         Algo and Room (1997)         Algo and Room (1997)<                                                                                                    | Sensor Location: Wrist - Right, Wrist - Left                                                                                                    |                                                |                                                     | Rep              | e: 5. Duration: 0 | 0.38 Sec. Primary P | tane: Sopital         |
| Normality         Normality         Normality <t< td=""><td>Data Data Second         Description         Description         <thdescription< th=""></thdescription<></td><td>2023-01-27 11-49AM - Accession BIOME-BITS7</td><td>UNITS</td><td>RESULT</td><td>TARGET ROVICE</td><td>SUATE</td><td>NUMBER FORE</td><td>STATUS</td></t<> | Data Data Second         Description         Description <thdescription< th=""></thdescription<>                                                                                                    | 2023-01-27 11-49AM - Accession BIOME-BITS7                                                                                                    | UNITS                                          | RESULT                                              | TARGET ROVICE    | SUATE             | NUMBER FORE         | STATUS                |
| Stark Arge         Organse                                                                                                    | Sport Auge         Copyers         3         Copyers         4           Sport Auge         Oppers         2         Oppers         0         Oppers         0           % Oppersdy         Packet         0         Oppersdy         0         Oppersdy         0           % Oppersdy         Packet         0         Oppersdy         0         Oppersdy         0                                                                                                    | LEFT Average                                                                                                    | Degrees                                        | - 91                                                | 60 - 100         | - strange         | 90 - 100 (1)        | to Ranger             |
| Right Average         Opgers 2         41         08-100         Mont         91-100 (r)         Amm           Start Argin         Opgers 2         2         -         -         -         -         -         -         -         -         -         -         -         -         -         -         -         -         -         -         -         -         -         -         -         -         -         -         -         -         -         -         -         -         -         -         -         -         -         -         -         -         -         -         -         -         -         -         -         -         -         -         -         -         -         -         -         -         -         -         -         -         -         -         -         -         -         -         -         -         -         -         -         -         -         -         -         -         -         -         -         -         -         -         -         -         -         -         -         -         -         -         -         -         -                                                                                                    | Right         Coupers         2         00-100         More         90-100         More           Not days         Coupers         2         -         -         -         -         -         -         -         -         -         -         -         -         -         -         -         -         -         -         -         -         -         -         -         -         -         -         -         -         -         -         -         -         -         -         -         -         -         -         -         -         -         -         -         -         -         -         -         -         -         -         -         -         -         -         -         -         -         -         -         -         -         -         -         -         -         -         -         -         -         -         -         -         -         -         -         -         -         -         -         -         -         -         -         -         -         -         -         -         -         -         -         -         -         -                                                                                                    | Start Angle                                                                                                    | Degrees                                        | -3                                                  |                  |                   |                     |                       |
| Star Augin Dogens 2<br>S. Symmetry Pacael 47<br>- Aller By: Conception, Accord                                                                                                    | Biol Arge     Dagent     2       % Bymmely     Pecade     47   - All By Classifier, According to the start of the start of the star                                                                                               | RIGHT Average                                                                                                    | Degrees                                        | 43                                                  | 80 - 100         | Beirw             | 90 - 100 (1)        | Beire                 |
| % Symoley Pecer: 47<br>-Rei By Compton, Ann                                                                                                    | Sciences     Parcent     47   -Alter By: Converginane, Alter -Alter By: Converginane, Alter EVENTION: Source Science Science S                                                                        | Start Angle                                                                                                    | Degrees                                        | 2                                                   |                  | _                 |                     |                       |
| - Alla By Compton. Ann                                                                                                    | An By Complete Aver                                                                                                    | % Symmetry                                                                                                    | Percent                                        | 47                                                  |                  |                   |                     | and the second second |
|                                                                                                    | EFERENCES:<br>Nauverant / Jan Nailes & Juans II formary (M. Status II or Cyston C. Nailes, D. Juger Winds, Nailes Nailes, Postford (2016).                                                                                                    |                                                                                                    |                                                |                                                     |                  |                   |                     |                       |
| solution (a science as common as a probability of the start of the start (a science) is a science of the start of the start of the star                                                                                                    |                                                                                                    | REFERENCES:<br>Massached as induces formation of selections of the selection of the selection | L By Cystelia C. N<br>More and State and State | SHEN, D. Joyce<br>- Security J.<br>Chys. Security 1 |                  | Nord 2016         |                     |                       |

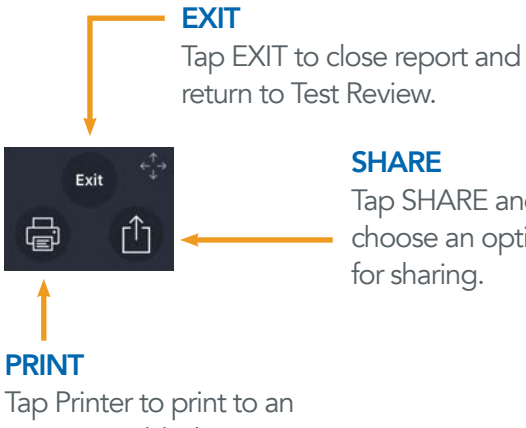

Tap SHARE and choose an option for sharing.

AirPrint-enabled printer.

# **METRIC CALCULATIONS**

### GAIT METRICS

| METRIC                | UNITS                                                                                                    | DESCRIPTION                                                                                                    | FORMULA                                                                                                    | REPORTABLE<br>RANGE | NORMAL        |
|-----------------------|----------------------------------------------------------------------------------------------------|----------------------------------------------------------------------------------------------------|----------------------------------------------------------------------------------------------------|---------------------|---------------|
| Functional Gait Index | N/A                                                                                                    | Comprehensive calculation of gait symmetry and normalcy.                                                                  | = (Cadence % Normal + Support Ratio %<br>Normal+Single Support Symmetry+Impact<br>Symmetry+Pelvic Deviation % Neutral) / 5                                                           | 0 - 100             |               |
| Total Steps           | Steps                                                                                                    | Number of steps performed.                                                                                                | = Total steps                                                                                                    |                     |               |
| Cadence               | Steps/min                                                                                                    | Average number of steps per minute.<br>Duration is defined by start and end of<br>movement instead of elapsed time.       | = (Total Steps / Gait Time) * 60                                                                                                    |                     |               |
| Cadence % Normal      | dence % Normal Percent Cadence compared to a cadence of 100 steps per Tudor-Locke C, Han H, Aguiar E is fast enough? British Journal c 2018;52:776-788. | Cadence compared to a normal walking cadence of 100 steps per minute.                                                     | =IF((Cadence/100)*100) > 200, 0,<br>((Cadence/100)*100) > 100, 100 -<br>(((Cadence/100)*100)-100), ((Cadence/100)*100)                                                               | 0 - 100             | 100 Steps/min |
|                       |                                                                                                    | Tudor-Locke C, Han H, Aguiar EJ, et al How fast<br>is fast enough? British Journal of Sports Medicine<br>2018;52:776-788. |                                                                                                    |                     |               |
| Average Step Length   | Feet                                                                                                    | Average distance walked per step measured in feet.                                                                        | = Selected Distance / Total Steps<br>NOTE: 1) Distance must be selected to calculate<br>value (N/A reported if no distance set). 2) Meters<br>are converted to feet when applicable. |                     | 2.1 - 2.5 ft  |
|                       |                                                                                                    | Perry, Jacquelin. Gait Analysis: Normal and Pathological<br>Function. Slack, 2010.                                        |                                                                                                    |                     |               |
| Double Support        | Percent                                                                                                    | Percent of time both feet are in contact with the ground.                                                                 | = (Double Support / (Single + Double Support)) *<br>100                                                                                                    | 0 - 100             |               |
| Impact Left/Right     | Percent                                                                                                    | Percent of total impact for each foot (measured in meters/second²).                                                       | LEFT = (Left Impact Total / Total Impact) * 100                                                                                                    | 0 - 100             |               |
|                       |                                                                                                    |                                                                                                    | RIGHT = (Right Impact Total / Total Impact) * 100                                                                                                    |                     |               |
| Impact Symmetry       | Percent                                                                                                    | Symmetrical analysis of Left and Right<br>Impact.                                                                         | = IF(OR(Impact Left =0,Impact Right=0),0, 100 -<br>((Impact Difference / Maximum Impact) * 100)                                                                                      | 0 - 100             |               |
| Single Support Left   | Percent                                                                                                    | Percent of time only the left foot is in contact with the ground.                                                         | LEFT = (Left Single Support / (Single + Double<br>Support)) * 100                                                                                                    | 0 - 100             |               |
| Single Support Right  | Percent                                                                                                    | Percent of time only the right foot is in contact with the ground.                                                        | RIGHT = (Right Single Support / (Single + Double<br>Support)) * 100                                                                                                    | 0 - 100             |               |

### GAIT METRICS (CONT.)

| METRIC                                    | UNITS   | DESCRIPTION                                                                                                    | FORMULA                                                                                                    | REPORTABLE<br>RANGE | NORMAL  |
|-------------------------------------------|---------|----------------------------------------------------------------------------------------------------|----------------------------------------------------------------------------------------------------|---------------------|---------|
| Single Support<br>Symmetry                | Percent | Symmetrical analysis of Left and Right<br>Single Support time.                                                                                       | = IF(OR(Single Support Left=0,Single Support<br>Right=0),0, (100 - ((Single Support Difference /<br>Maximum Single Support) * 100))                                                                                                    | 0 - 100             |         |
| Support Ratio % Normal<br>(Single:Double) | Percent | Single vs. Double Support compared to a normal ratio of 4:1 (80/20 Single/Double).                                                                   | =IF(Double=0,0,IF(OR((((Single Left+Single<br>Right)/Double)/4)*100>200,(((Single Left+Single<br>Support Right)/Double)/4)*100<12.5),0,IF((((Single<br>Left+Single Right)/Double)/4)*100>100,100-<br>(((((Single Left+Single Right)/Double)/4)*100)-<br>100),(((Single Left+Single Right)/Double)/4)*100))) | 0 - 100             | 4:1     |
|                                           |         | Whittle, M.W. Gait Analysis: An Introduction;<br>Butterworth-Heinemann: Oxford, UK, 2014.                                                            |                                                                                                    |                     |         |
| Toe-off Left                              | Percent | Percent of time during Double Support the left foot is trailing (pushing-off).                                                                       | = (Left Toe-off / Double Support) * 100                                                                                                    | 0 - 100             |         |
| Toe-off Right                             | Percent | Percent of time during Double Support the right foot is trailing (pushing-off).                                                                      | = (Right Toe-off / Double Support) * 100                                                                                                    | 0 - 100             |         |
| Toe-off Symmetry                          | Percent | Symmetrical analysis of Left and Right<br>Toe-off.                                                                                                   | =IF(OR(Toe-off Left=0,Toe-off Right=0),0,100-((Toe-<br>off Difference/Toe-off Maximum)*100))                                                                                                    | 0 - 100             |         |
| Average Pelvic<br>Deviation Left/Right    | Degrees | Average pelvic tilt left and right<br>measured in degrees from starting<br>position.                                                                 | = Sum (Coronal Plane Measurements) / Total<br>Number of Measurements)                                                                                                    |                     |         |
| Average Pelvic<br>Deviation Front/Back    | Degrees | Average pelvic tilt forward and backward<br>measured in degrees from starting<br>position.                                                           | = Sum (Sagittal Plane Measurements) / Total<br>Number of Measurements)                                                                                                    |                     |         |
| Average Pelvic<br>Deviation Displacement  | N/A     | Average pelvic displacement from zero.                                                                                                    | = SQRT ((Average Pelvic Deviation Left/Right) <sup>2</sup> +<br>(Average Pelvic Deviation Front/Back) <sup>2</sup> )                                                                                                    |                     |         |
| Pelvic Deviation %<br>Neutral             | Percent | Percent deviation on a scale of 0 - 20°.                                                                                                    | =IF(Average Pelvic Deviation Displacement > 20,<br>0, 100-((Average Pelvic Deviation Displacement<br>/20)*100))                                                                                                    | 0 - 100             | 0 - 20° |
|                                           |         | Murtagh, Ryan D; Quencer, Robert M; Uribe, Juan.<br>Pelvic Evaluation in Thoracolumbar Corrective Spine<br>Surgery: How I Do It. PubMed, 2016-03-01. |                                                                                                    |                     |         |

### SYMMETRY METRICS

| METRIC           | UNITS   | DESCRIPTION                               | FORMULA                                          | REPORTABLE<br>RANGE | NORMAL |
|------------------|---------|-------------------------------------------|--------------------------------------------------|---------------------|--------|
| Percent Symmetry | Percent | Percentage of total angular velocity for  | LEFT = (Sensor 1 / Total Angular Velocity) * 100 | 0 - 100             |        |
|                  |         | each sensor (measured in degrees/second). | RIGHT = (Sensor 2 / Total Angular Velocity * 100 |                     |        |

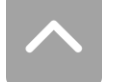

### **BALANCE METRICS**

| METRIC                            | UNITS   | DESCRIPTION                                                                                                    | FORMULA                                                                                                    | REPORTABLE<br>RANGE | NORMAL  |
|-----------------------------------|---------|----------------------------------------------------------------------------------------------------|----------------------------------------------------------------------------------------------------|---------------------|---------|
| Average Deviation<br>Displacement | N/A     | Average displacement from zero.                                                                                                    | = SQRT ((Average Deviation Left/Right) <sup>2</sup> + (Average<br>Deviation Front/Back) <sup>2</sup> + (Average Deviation<br>Rotation) <sup>2</sup> ) |                     |         |
| Deviation % Neutral               | Percent | Percent deviation on a scale of 0 - 20°.                                                                                                    | = IF(Average Pelvic Deviation Displacement<br>> 20, 0, 100-((Average Pelvic Deviation<br>Displacement/20)*100))                                       | 0 - 100             | 0 - 20° |
|                                   |         | Murtagh, Ryan D; Quencer, Robert M; Uribe, Juan.<br>Pelvic Evaluation in Thoracolumbar Corrective Spine<br>Surgery: How I Do It. PubMed, 2016-03-01. |                                                                                                    |                     |         |
| Average Deviation<br>Left/Right   | Degrees | Average tilt left/right measured in degrees from starting position.                                                                                  | = Sum (Coronal Plane Measurements) / Total<br>Number of Measurements)                                                                                 |                     |         |
| Average Deviation<br>Front/Back   | Degrees | Average tilt forward/ backward measured in degrees from starting position.                                                                           | = Sum (Sagittal Plane Measurements) / Total<br>Number of Measurements)                                                                                |                     |         |
| Average Deviation<br>Rotation     | Degrees | Average rotation left/right measured in degrees from starting position.                                                                              | = Sum (Transverse Plane Measurements) / Total<br>Number of Measurements)                                                                              |                     |         |
| Stability Score                   | N/A     | The measurement of velocity when returning to the initial balance position, measured in degrees per second.                                          | = Sum (Right/Left, Front/Back and Rotation<br>Average Angular Velocity)                                                                               |                     |         |

### ANGLES METRICS

| METRIC                                           | UNITS   | DESCRIPTION                                                           | FORMULA                                                                                                    | REPORTABLE<br>RANGE | NORMAL |
|--------------------------------------------------|---------|-----------------------------------------------------------------------|----------------------------------------------------------------------------------------------------|---------------------|--------|
| Maximum, Minimum<br>& Average Range of<br>Motion | Degrees | Total deviation from initial starting position (measured in degrees). | = IMU measurement                                                                                                    |                     |        |
| Start Angle<br>(Relative to the Ground)          | Degrees | Sensor orientation with respect to gravitational force.               | = IMU measurement                                                                                                    |                     |        |
| % Symmetry                                       | Percent | Symmetrical analysis of Left and Right range of motion.               | = IF(OR(Average Deviation Left=0,Average<br>Deviation Right=0),0, (100 - ((Average Deviation<br>Difference / Maximum Deviation) * 100)) | 0 - 100             |        |

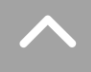

# SUPPORT

### CUSTOMER SUPPORT

#### ONLINE

Access help tools through Main Menu > Help

### **CLIENT ADMINISTRATOR**

The Clinical/Site Admin is the primary support for data collection issues within the organization. If additional support is needed please contact your organization's designated BioMech administrator for assistance.

### **BIOMECH CONTACTS**

#### CUSTOMER SUPPORT

BIOMECH: (866) 246-9999 EMAIL: support@BioMechHealth.us

Telephone and email response within 24 hours Monday through Friday 8:30 a.m. – 4:30 p.m. Eastern Time.

### SENSOR CARE

- The sensors can be cleaned with rubbing alcohol or alcohol wipe.
- Do not immerse the sensor in any liquids.
- Turn the sensor off when not in use.
- Do not disassemble the sensor.
- Do not use or leave the sensor near a heat source.
- Use only UL Listed or CE Approved or equivalent 5V USB chargers.

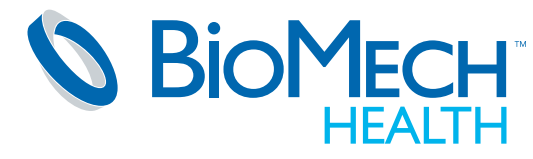

13550 Waterford Place Midlothian, VA 23112 BioMechHealth.us Disclaimer: BioMech Lab is neither accredited nor certified by any state or federal agency as a laboratory; it does not render a diagnosis; it requires interpretation; and it is never a substitute for the professional judgment, training and experience of individual healthcare practitioners. Only licensed healthcare practitioners may determine medical necessity and appropriate utilization rates. Practitioners should consult insurance providers, reimbursement specialists and/or legal counsel prior to seeking reimbursement for services.

Copyright 2023 BioMech Holdings, LLC. BioMech, the BioMech logo and BioMech Lab are trademarks or registered trademarks of BioMech Holdings, LLC. Apple and the Apple logo are trademarks of Apple Inc., registered in the U.S. and other countries. (V5.2 dated 2023.05.01)